# INSURE OKLAHOMA: MEMBER ENROLLMENT GUIDE

## March 2016

# **Table of Contents**

## **Enrollment Basics – Read This First!**

- Overview: Starting an Application & Creating an Account
- Overview: Application Steps & Information Needed
- Overview: Eligibility Results & Next Steps

### **Detailed Enrollment Instructions**

- Starting an Application & Creating an <u>Account</u>
- Step 1 People & Contacts
- □ <u>Step 2 Absent Parents</u>
- Step 3 Tax Household
- Step 4 Household Income

- □ <u>Step 5 Expenses</u>
- Step 6 Health Insurance
- Step 7 Citizenship & Identity
- Step 8 Submit
- Eligibility Results

## **Overview: Starting an Application & Creating an Account**

- Go to <u>www.insureoklahoma.org</u> and click "Apply."
- **Review the Rights and Responsibilities. If you agree, click "Start" to go to the next page.**

### **Click the "Create a new account" link to begin the registration process.**

- Enter your personal information and select the benefits you would like to apply for. You can add household members later.
- **Then, choose a username and password and set up your online account using your email address.**
- OHCA/SoonerCare will email you a registration code. Click the link in the email to confirm your registration.
- After you confirm your registration, you'll be taken back to the application.
- **Complete application steps 1-8.** 
  - You can click the "Save & Exit" button at any time to save your progress and return to your application at a later time.

## **Overview: Application Steps & Information Needed**

| ettep 1<br>People &<br>Contacts | Absent<br>Parents | ater 3<br>Tax<br>Household | 8TEP 4<br>Household<br>Income | STEP 5<br>Expenses | BTEP 6<br>Health<br>Insurance | STEP 7<br>Citizenship<br>& Identity | STEP S<br>Submit |  |
|---------------------------------|-------------------|----------------------------|-------------------------------|--------------------|-------------------------------|-------------------------------------|------------------|--|
|                                 |                   |                            |                               |                    |                               |                                     |                  |  |

- The application requires information for all household members and is divided into eight steps:
  - Step 1: People & Contacts Enter names, dates of birth, and Social Security numbers for all household members and choose which benefits each member is applying for. This section also asks for tribal and residency information.
  - Step 2: Absent Parents Required when there is a child in the household who has a parent living somewhere else. Enter the name and any known information about the absent parent.
  - Step 3: Tax Household Answer questions about whether household members file taxes and what status they use (single, married filing jointly, etc.).
  - Step 4: Household Income Enter employment information and taxable income sources for all household members. If you are applying for the Employer-Sponsored Insurance option, please ask your employer for your Employee Eligibility Number (EEN) and enter it in this step.
  - **Step 5: Expenses** Enter tax-deductible expenses for all household members.
  - **Step 6: Health Insurance** Enter details about any health insurance a household member may have.
  - **Step 7: Citizenship & Identity** Confirm this information for household members.
  - **Step 8: Submit** Review the entire application and make changes before submitting the application.

## **Overview: Eligibility Results & Next Steps**

- After completing Steps 1-8 and submitting the application, you can view your results for each household member.
- You may see multiple results for each person, depending on the benefits you requested in your application.
  - For example, applicants who indicate they are applying for Insure Oklahoma only may see results for both the Employer-Sponsored Insurance and Individual Plan options.
  - Applicants who apply for multiple programs, such as Insure Oklahoma and SoonerCare, will see results for each program.

## **Overview: Eligibility Results & Next Steps**

### Employer-Sponsored Insurance approval message:

• "Insure OK-Emplyr Sponsored Ins – APPROVED" means you are approved for the ESI option.

| Program                        | Start      | End        | Status   |
|--------------------------------|------------|------------|----------|
| Insure OK-Emplyr Sponsored Ins | 03/01/2016 | 01/31/2017 | APPROVED |

- **Employer-Sponsored Insurance denial message:** 
  - "Insure OK-Emplyr Spon Ins DENIED" means you are denied for the ESI option. The result will also show a reason for the denial. In this example, it is "Not categorically related to IO." There are many different denial messages.

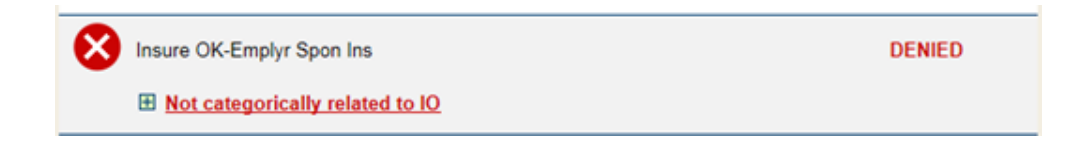

□ If approved, you must upload any documents requested.

 Welcome
 Contact Us | Log On

 Authority
 Member Enrollment

## Starting an Application & Creating an Account

- Go to www.insureoklahoma.org and click "Apply."
- Review the Rights and Responsibilities.
- □ If you agree, click "Start" to go to the next page.

|                                                                                                    | Rights and Responsibilities                                                                                                    | SoonerCare Member Log-In                                                                                                    |
|----------------------------------------------------------------------------------------------------|----------------------------------------------------------------------------------------------------|----------------------------------------------------------------------------------------------------|
| Programs  Mental Health & Substance Abuse                                                                  | Thank you for your interest in our programs.<br>To apply for benefits, you must agree to the terms listed below. You must select "I<br>agree" to complete the application.                                                                                                    | Returning User?                                                                                                    |
| <ul> <li>SoonerCare</li> </ul>                                                                             | l agree to:                                                                                                    |                                                                                                    |
| SoonerPlan  Applying Online     Getting Started     Information You Will Need                              | <ul> <li>Help the Oklahoma Health Care Authority check any information on this applica<br/>information from government agencies, employers, medical providers and other</li> <li>Tell the Oklahoma Health Care Authority within 10 days if there are any change<br/>in our home, where we live or get our mail, and/or our health insurance.</li> </ul>                                                                                                    | tion, and let them get needed<br>r sources.<br>Is in our income, the people who live                                                                                                    |
| Apply Now Related Links     Eligibility Questionnaire     Provider Directory     Application Form      Pop | <ul> <li>Transfer, assign and authorize payment to the Oklahoma Health Care Authority<br/>against health insurance or liability insurance companies, or other third parties.<br/>services made by the Oklahoma Health Care Authority for me or my dependent</li> <li>Help the Oklahoma Department of Human Services or the Oklahoma Health Care<br/>parents who might be liable for the costs of medical care for me or others in my<br/>Insure Oklahoma.</li> </ul> | all claims I have or may have<br>This covers all payments for medic<br>s.<br>rre Authority identify and find abser<br>family receiving SconerCare or                                               |
| Download Adobe Acrobat<br>Reader                                                                           | <ul> <li>Adults who want health benefits or family planning are required by federal law to<br/>office to get medical support established for any of their children whose other p<br/>cooperate in establishing medical support. I understand that if I feel that I have<br/>contact my local child support office to request good cause consideration. I also<br/>local child support office to ask that my home address or location not be releast</li> </ul>       | o cooperate with the child support<br>arent is not in the home. I agree to<br>good cause for not cooperating, I ci<br>understand that I can contact my<br>ed if there is a fear of family violence |
|                                                                                                    | <ul> <li>If approved for Insure Oklahoma I understand I will be responsible for paying th<br/>pocket costs including but not limited to co-payments.</li> </ul>                                                                                                    | e appropriate premiums and out-of-                                                                                                    |
|                                                                                                    | I will allow the Oklahoma Health Care Authority to:                                                                                                    |                                                                                                    |
|                                                                                                    | <ul> <li>Collect payments from anyone who is supposed to pay for any of my or my fam<br/>Oklahoma Health Care Authority.</li> </ul>                                                                                                    | ily's medical care provided by the                                                                                                    |
|                                                                                                    |                                                                                                    |                                                                                                    |

- Share any of my necessary information that the Oklahoma Health Care Authority maintains with any insurance company, person or entity who is responsible for paying the medical bill.
- · Access and receive my medical records from any of my medical providers.

#### I will allow any of my medical providers to:

 Give any of my information they have to the Oklahoma Department of Human Services or the Oklahoma Health Care Authority to make payment or overoayment decisions.

You have the right to a hearing if you disagree with an adverse action taken on your case. You must fill out and submit an LD-1 form to the Oklahoma Health Care Authority within twenty (20) days from the day of adverse action. You can get an LD-1 form by contacting Member Services at 1-800-987-7767. You can represent yourself at the hearing, or you can have an attorney or other representative.

I understand if I give information that isn't true OR if I withhold information, I can be lawfully punished for fraud or perjury. I may also have to re-pay the Oklahoma Health Care Authority for any medical bills that were not paid correctly.

| • I agree        |
|------------------|
|                  |
| O I do not agree |

 Click the "Create a new account" link to begin the registration process.

Enrollment Basics Starting An Application Step 1: People & Contacts Step 2: Absent Parents Step 3: Tax Household Step 4: Household Income Step 5: Expenses Step 6: Health Insurance Step 7: Citizenship & Identity Step 8: Submit Eligibility Results

#### Authority Member Enrollment English V Language: Log On or Create Your Account Programs To log on to your existing account, Please enter your User ID or e-mail address below, with your password. This ID may have been created by you, your spouse or your authorized representative. · Mental Health & Substance Abuse Required fields are marked with an asterisk (\*). You may enter a User ID (or E-Mail Address) to begin the application but at least one is required along with the password. SoonerCare SoonerPlan User ID or E-Mail Address: Forgot your User ID? **Applying Online** Password: Forgot your Password? Getting Started LOG ON Information You Will Need Apply Now If you do not have a user account, but you have your Personal Identification Number (PIN), you may create an account using your PIN now. Related Links If you do not have a user account or PIN, please create a new account new. Eligibility Questionnaire Provider Directory Application Form S PDF Download Adobe Acrobat Reader

## Oklahoma HealthCare Authority

Welcome

Today is March 02, 2016

Contact Us

**••••** 

- Enter your personal information.
- □ Check the benefits you'd like to apply for.
  - You can check one box or all.
  - The application will determine whether you're eligible only for the benefits you select.
- Your Social Security number is also required.

| Oklahoma                                                                                                  |                                                                              |                                                                         |                                            |                                    |                                     | Today is N              | larch 02, 2016       |
|----------------------------------------------------------------------------------------------------|------------------------------------------------------------------------------|-------------------------------------------------------------------------|--------------------------------------------|------------------------------------|-------------------------------------|-------------------------|----------------------|
| HealthC                                                                                                   | are Welcome                                                                  | i i i                                                                   |                                            |                                    |                                     | Conta                   | ct.Us   Log.On       |
| Author                                                                                                    | Memb                                                                         | er Enroll                                                               | ment                                       |                                    |                                     | Language:               | English V            |
| STEP 1         STEP 2           People &         Absent           Contacts         Parents                | BTEP 3<br>Tax<br>Household                                                   | STEP 4<br>Household<br>Income                                           | STEP 5<br>Expenses                         | STEP 6<br>Health<br>Insurance      | STEP 7<br>Citizenship<br>& Identity | STEP 3<br>Submit        |                      |
| Step 1 - People & Con                                                                                     | itacts                                                                       |                                                                         |                                            |                                    |                                     |                         |                      |
| O not use your browser bac                                                                                | k button or do a screen ref                                                  | resh.                                                                   |                                            |                                    |                                     |                         |                      |
| The first step in the application<br>Start with an adult, if there is o<br>you have finished, select "New | n process is to tell us at<br>one living in the house. I<br>ct" to continue. | oout all of the peo<br>He or she will be                                | ple living in the ho<br>the contact persor | usehold.<br>In for the case. The   | contact person must                 | t be at least 15 yea    | ars old. When        |
|                                                                                                    |                                                                              |                                                                         |                                            |                                    | Requi                               | red fields are marked v | vith an asterisk(*). |
| Personal Information                                                                                      | First Name: * [<br>(                                                         | Joe<br>(Full legal name as<br>ard, not a nicknam<br>loe; Susan, not Sue | appears on Social S<br>e; example: Joseph, | E <u>Tell m</u><br>Recurity<br>not | e more                              |                         |                      |
|                                                                                                    | Middle Name:                                                                 | V-                                                                      |                                            |                                    |                                     |                         |                      |
|                                                                                                    | Last Name: *                                                                 | Example                                                                 |                                            |                                    |                                     |                         |                      |
|                                                                                                    | Suffix:                                                                      | $\checkmark$                                                            |                                            |                                    |                                     |                         |                      |
|                                                                                                    | Date of Birth: *                                                             | January 💙 1                                                             | ✓ 1970 ✓                                   | 2                                  |                                     |                         |                      |
|                                                                                                    | Marital Status: * [                                                          | Single or Unknow                                                        | 'n                                         |                                    | ~                                   |                         |                      |
|                                                                                                    | Gender: *                                                                    | Male     O Fer                                                          | nale                                       |                                    |                                     |                         |                      |
| Requested Benefits                                                                                        |                                                                              |                                                                         |                                            |                                    |                                     |                         |                      |
| Please select each benefit th                                                                             | his person would like to                                                     | apply for:                                                              |                                            |                                    |                                     |                         |                      |
| Do you want to find                                                                                       | out if you can get Soon                                                      | erCare for this pe                                                      | rson?                                      | ⊞ <u>Tell m</u>                    | ie more                             |                         |                      |
| Do you want to enro                                                                                       | II in the Insure Oklahon                                                     | na program for thi                                                      | s person?                                  | ⊞ <u>Tell m</u>                    | e more                              |                         |                      |
| Do you want to find                                                                                       | out if you can get Soon                                                      | erPlan for this per                                                     | son?                                       | ⊞ <u>Tell m</u>                    | ne more                             |                         |                      |
| SSN                                                                                                    |                                                                              |                                                                         |                                            |                                    |                                     |                         |                      |
|                                                                                                    | SSN: * [·<br>Re-enter SSN: * [·                                              | **                                                                      | ****                                       | 1 What                             | if I don't have an SS               | <u>N?</u>               |                      |
| Race & Ethnicity                                                                                          |                                                                              |                                                                         |                                            | -                                  |                                     |                         |                      |
| (ch                                                                                                    | Race: *<br>neck all that apply)                                              | American Inc     Asian                                                  | dian or Alaskan Na                         | ative 🕀 Why d                      | to we need this?                    |                         |                      |

- Check all Race categories that apply to you.
- If you choose "American Indian or Alaskan Native," you'll be asked to select your primary tribe and indicate whether you have a CDIB or Tribal Enrollment Card.

| Race:                                                        | * |   | American Indian or Alaskan Native            | H Why do we need this? |
|--------------------------------------------------------------|---|---|----------------------------------------------|------------------------|
| (check all that apply)                                       |   |   | Asian                                        |                        |
|                                                              |   |   | Black or African American                    |                        |
|                                                              |   |   | Native Hawaiian or Other Pacific<br>Islander |                        |
|                                                              |   |   | White                                        |                        |
|                                                              |   |   | Declined to answer                           |                        |
| Is this person of Hispanic or Latino origin (or<br>descent)? |   | 0 | res O No                                     | ⊞ What's this?         |

|                                                                                                    | -Select Primary Tribal Name- | 1         |
|----------------------------------------------------------------------------------------------------|------------------------------|-----------|
| Primary Tribal Name: *                                                                                          | Absentee Shawnee             | E Tell    |
|                                                                                                    | Alabama Quassarte            |           |
| Does this person have a Certificate of Degree                                                                   | Apache                       |           |
| of Indian Blood (CDIB)?                                                                                         | Caddo                        |           |
|                                                                                                    | Cherokee                     |           |
| Does this person have a Tribal Enrollment                                                                       | Chevenne-Arapaho             |           |
| Card?                                                                                                    | Chickasaw                    |           |
| Provide the second second second second second second second second second second second second second second s | Choctaw                      |           |
| Is this person of Hispanic or Latino origin (or                                                                 | Citizen Potawatomi           | LEI Wha   |
| descent)?                                                                                                    | Comanche                     |           |
|                                                                                                    | Delaware Nation              |           |
| Residency & Citizenship                                                                                         | Fastern Shawnee              |           |
| ,,                                                                                                    | Fort Sill Anache             |           |
| Does this person live in Oklahoma? *                                                                            | lowa                         |           |
|                                                                                                    | Kaw                          |           |
| If you have to verify the citizenship or alien stat                                                             | Kielenee                     | nal docum |
| you ever had a document that shows this perso                                                                   | Kickapoo                     |           |
|                                                                                                    | Kiowa                        |           |
|                                                                                                    | Minmi                        | I Tell    |
|                                                                                                    | Modes                        |           |
|                                                                                                    | Mussonene Creek              |           |
|                                                                                                    | Osage                        |           |
|                                                                                                    | Otoo Missouria               |           |
|                                                                                                    | Ottown                       |           |
|                                                                                                    | Baurace                      |           |
|                                                                                                    | Pagrie                       |           |
| Documentation that can be provided:                                                                             | Peora                        |           |
|                                                                                                    | Ouecourt                     |           |
|                                                                                                    | Cooperation of Cooperation   |           |
|                                                                                                    | Sac and Fox                  |           |

- If you are a U.S. citizen, you'll select the type of citizenship proof that you can provide.
- If you are an alien with documentation, you'll select the type of proof you can provide, and your alien registration number and U.S. entry date.

| Does this person live in Oklahoma?<br>you have to verify the citizenship or alier<br>ou ever had a document that shows this p | *<br>perse | ● Yes ○ No<br>us for this person we may nee<br>n                                                                                                    | d additional documentation. Can you pro                                                                                                    | vide a document or ha |
|----------------------------------------------------------------------------------------------------|------------|----------------------------------------------------------------------------------------------------|----------------------------------------------------------------------------------------------------|-----------------------|
|                                                                                                    |            | <ul> <li>is a U.S. citizen</li> <li>is here as an alien with documentation</li> </ul>                                                                                                    | ⊞ <u>Tell me more</u>                                                                                                    |                       |
| Documentation that can be provided:<br>RESET FORM                                                                             | •          | -Select Documentation Type-<br>U.S. Birth Certificate<br>U.S. Passport<br>U.S. Naturalization Certificate i<br>Certificate of U.S. Citizenship i<br>Voter Registration Card<br>Native American Citizenship<br>Certification or Report of Birth J<br>American Indian card issued by<br>Final Adoption Decree<br>Evidence of Civil Service emple<br>Official military Record of Servi<br>Bureau of Indian Affairs tribal (<br>Debrg Dublic second of U.S. kith | ssued by USCIS<br>ssued by USCIS<br>Abroad issued by USCIS or State Dept.<br>y USCIS for the Kickapoo tribe<br>oyment by U.S. Government before 6/1/1976<br>ce showing U.S. place of birth<br>ensus records (Navajo & Seneca only) | EXIT NEXT             |

| Does this person live in Oklahoma?                                                      | *   | ● Yes ○ No                                                                           |                                                                  |
|-----------------------------------------------------------------------------------------|-----|--------------------------------------------------------------------------------------|------------------------------------------------------------------|
| you have to verify the citizenship or alien<br>ou ever had a document that shows this p | sta | tus for this person we may need ado                                                  | ditional documentation. Can you provide a document or ha         |
|                                                                                         | *   | ) is a U.S. citizen                                                                  | I Tell me more                                                   |
|                                                                                         |     | <ul> <li>is here as an alien with<br/>documentation</li> </ul>                       |                                                                  |
|                                                                                         |     | O none of the above                                                                  |                                                                  |
| Documentation that can be provided:                                                     | *   | -Select Documentation Type-                                                          |                                                                  |
| Alien Registration Number:                                                              | *   | Permanent Resident Card ("Green Ca<br>Reentry Permit (I-327)                         | ard", I-551)                                                     |
| US Entry Date:                                                                          | *   | Certificate of Eligibility for Nonimmigra<br>Certificate of Eligibility for Exchange | ant (F-1) Student Status (I-20)<br>Visitor (J-1) Status (DS2019) |
|                                                                                         |     | Refugee Travel Document (I-571) or<br>Employment Authorization Card (I-76            | Arrival/Departure Record (I-94, I-94A) with Refugee Stamp<br>(6) |
|                                                                                         |     | Arrival/Departure Record (I-94, I-94A)                                               |                                                                  |
| RESET FORM                                                                              |     | Temporary I-551 Stamp (on passport<br>Machine Readable Immigrant Visa (w             | t or I-94, I-94A)<br>vith temporary I-551 (anguage)              |
|                                                                                         |     | Unexpired foreign passport<br>Notice of Action (I-797)                               |                                                                  |

- □ Next, you'll enter your contact information.
- You can choose to receive notices from Insure Oklahoma in English or Spanish.
- An email address is required and will be used to confirm your account and communicate with you.

Enrollment Basics Starting An Application Step 1: People & Contacts Step 2: Absent Parents Step 3: Tax Household Step 4: Household Income Step 5: Expenses Step 6: Health Insurance Step 7: Citizenship & Identity Step 8: Submit Eligibility Results

You can also choose to have an Authorized Representative, which is someone you allow to manage your benefits for you.

| People &<br>Contacts | Absent<br>Parents   | Tax<br>Household                            | Household                | Expenses                                                           | Health<br>Insurance                                                | Citizenship<br>& Identity | Submit                 |                  |
|----------------------|---------------------|---------------------------------------------|--------------------------|--------------------------------------------------------------------|--------------------------------------------------------------------|---------------------------|------------------------|------------------|
| ep 1 - Peo           | ple & Contac        | cts                                         |                          |                                                                    |                                                                    |                           |                        |                  |
| Do not use yo        | ur broweer back but | tton or do a screen refree                  | ih.                      |                                                                    |                                                                    |                           |                        |                  |
|                      |                     |                                             |                          |                                                                    |                                                                    |                           |                        |                  |
| lease tell us h      | ow we can conta     | ict you.                                    |                          | ⊞ <u>w</u>                                                         | hat if I am homeles                                                | <u>s?</u>                 |                        |                  |
| When you have        | finished, select    | "Next" to continue.                         |                          |                                                                    |                                                                    |                           |                        |                  |
| ontacte              |                     |                                             |                          |                                                                    |                                                                    | Requir                    | ed fields are marked v | with an asteriek |
| onuots               |                     |                                             |                          |                                                                    |                                                                    |                           |                        |                  |
| Residence            |                     |                                             |                          |                                                                    |                                                                    |                           |                        |                  |
|                      |                     | Street                                      | - Line 1:                | 4345 N Lincoln Blv                                                 | rd                                                                 |                           |                        |                  |
|                      |                     | street                                      | City -                   |                                                                    |                                                                    |                           |                        |                  |
|                      |                     |                                             | State: 1                 | Okiahoma City                                                      | 2                                                                  |                           |                        |                  |
|                      |                     | 7                                           | n Code:                  | 72406                                                              |                                                                    |                           |                        |                  |
|                      |                     | 2                                           | p code.                  | 10100                                                              |                                                                    |                           |                        |                  |
| failing Addre        | 55                  |                                             |                          |                                                                    |                                                                    |                           |                        |                  |
| Same as Re           | sidence             |                                             |                          |                                                                    |                                                                    |                           |                        |                  |
|                      |                     | Street or P                                 | .O. Box: *               | 4345 N Lincoln Blv                                                 | rd                                                                 |                           |                        |                  |
|                      |                     | Street                                      | - Line 2:                |                                                                    |                                                                    |                           |                        |                  |
|                      |                     |                                             | City: *                  | Oklahoma City                                                      |                                                                    |                           |                        |                  |
|                      |                     |                                             | State: *                 | Oklahoma                                                           |                                                                    |                           |                        |                  |
|                      |                     | Z                                           | p Code: *                | 73105                                                              |                                                                    |                           |                        |                  |
| Contact Metho        | ods                 |                                             |                          |                                                                    |                                                                    |                           |                        |                  |
|                      |                     | What is the primary la<br>spoken in the hou | sehold?                  | English V                                                          |                                                                    |                           |                        |                  |
|                      |                     | Where possible, we w<br>written communic    | vill send *<br>ation in: | English 🗸                                                          |                                                                    |                           |                        |                  |
|                      | How do you          | wish to receive your r                      | notices? *               | Email V                                                            |                                                                    |                           |                        |                  |
|                      |                     | Day Time                                    | Phone:                   | Cell V                                                             | (405) 555 - 5555                                                   | ext.                      |                        |                  |
|                      | Is it okay fo       | r us to leave a messag                      | e here?                  | • Yes O No                                                         |                                                                    |                           |                        |                  |
|                      |                     |                                             | Email: *                 | OKXIXITFRefresh<br>E-mail address for the at a later time to retri | EmailReplaced@hp<br>he household contact<br>ieve this application. | can be used as an alte    | mate to a User ID w    | vhen logging     |
| Authorized R         | epresentative       |                                             |                          |                                                                    |                                                                    |                           |                        |                  |
| You may              | name a person o     | utside your household                       | l to act on yo           | ur behalf about any                                                | benefits you or your                                               | family may be quali       | fied for.              |                  |
|                      | Do you want a       | an authorized represen                      | tative?                  | Yes 🖲 No                                                           | ho can I name as m                                                 | y authorized represe      | entative?              |                  |
|                      |                     |                                             |                          |                                                                    |                                                                    |                           |                        |                  |
| RESET FO             | RM                  |                                             |                          |                                                                    | ▲ PR                                                               | EVIOUS                    | VE & EXIT              | NEXT )           |
|                      |                     |                                             |                          |                                                                    |                                                                    |                           |                        |                  |

- If you choose to name an Authorized Representative, additional questions will appear.
- You may choose anyone to act as your Authorized Representative.
- The designation can be made for 364 days.

| Enrollment Basics              |
|--------------------------------|
| Starting An Application        |
| Step 1: People & Contacts      |
| Step 2: Absent Parents         |
| Step 3: Tax Household          |
| Step 4: Household Income       |
| Step 5: Expenses               |
| Step 6: Health Insurance       |
| Step 7: Citizenship & Identity |
| Step 8: Submit                 |
| Eligibility Results            |
|                                |

| Do you want an authorized representative?                                     | • | Yes ○ No                                                                                     |
|-------------------------------------------------------------------------------|---|----------------------------------------------------------------------------------------------|
| First Name:                                                                   | * | Insurance                                                                                    |
| Middle Name:                                                                  |   |                                                                                              |
| Last Name:                                                                    | * | Agent                                                                                        |
| Suffix:                                                                       |   | ✓                                                                                            |
| Designation Privilege:                                                        | * | ○ Sign the application                                                                       |
|                                                                               |   | <ul> <li>Act on the behalf of the applicant on all matters related to the account</li> </ul> |
| Designation Start Date:                                                       | * | March 🗸 2 🗸 2016 🗸 💷                                                                         |
| Designation End Date:                                                         | * | March V 2 V 2017 V                                                                           |
| Organization Helping:                                                         | * | ⊖Yes ●No                                                                                     |
| Street or P.O. Box:                                                           | * | 4345 N Lincoln Blvd                                                                          |
| Street - Line 2:                                                              |   |                                                                                              |
| City:                                                                         | * | Oklahoma City                                                                                |
| State:                                                                        | * | Oklahoma 🗸                                                                                   |
| ZIP Code:                                                                     | * | 73105                                                                                        |
| Authorized Rep Phone:                                                         | * | Work (405) 555 - 5555 ext:                                                                   |
| Email:                                                                        |   | agentemail@agentemail.com                                                                    |
| Who is giving authorization for this<br>person to represent the case members? | • | Joe Example V                                                                                |
| RESET FORM                                                                    |   | ◆ PREVIOUS SAVE & EXIT NEXT ▶                                                                |

- After you have entered your personal information, you'll be asked to create a user account.
- You'll select a user ID, password and enter your email address.
- You may also choose a preferred language.

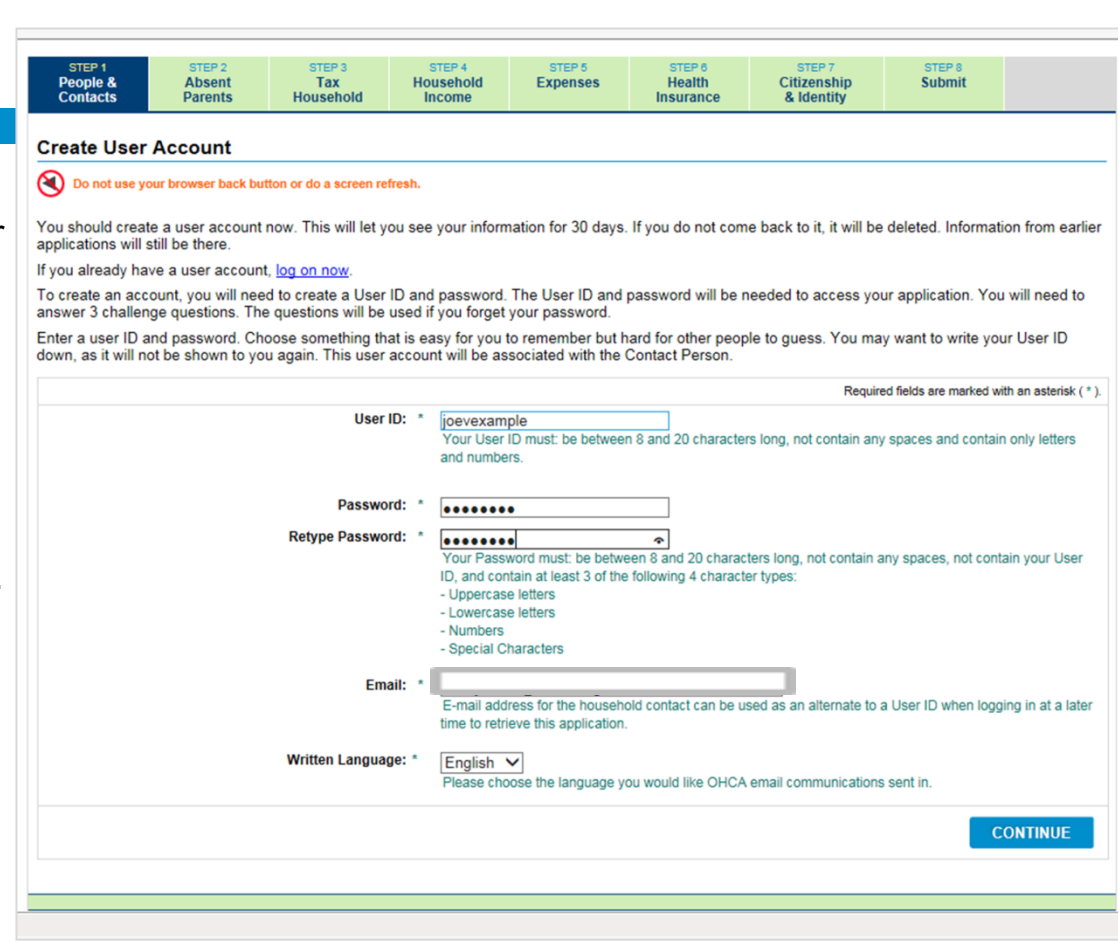

- Choose challenge questions that you can use to reset your password in case you forget it.
- D Then, click "Create Account."

| Contacts                     | Parents             | Household               | Income           |                         | Insurance          | & Identity              |                        |                |
|------------------------------|---------------------|-------------------------|------------------|-------------------------|--------------------|-------------------------|------------------------|----------------|
| reate a Use                  | er Account -        | Challenge Qu            | estions          |                         |                    |                         |                        |                |
| Do not use vo                | our browser back bu | itton or do a screen re | fresh.           |                         |                    |                         |                        |                |
| 9                            |                     |                         |                  |                         |                    |                         |                        |                |
| lease select 3 c             | hallenge questio    | ns and provide the      | answers below. V | Ve will use this inform | nation to identify | y you if you forget you | ur User ID or pass     | word.          |
| Do not select                | and answer your     | evenuene who kno        | we you would kno | w the answer to         |                    |                         |                        |                |
| Do not select                | that answers to     | bellenge questione      | ws you would kno | ted in the same         | nacewords          |                         |                        |                |
| <ul> <li>Remember</li> </ul> | that answers to c   | nallenge questions      | snould be protec | ted in the same way     | passwords are.     |                         |                        |                |
|                              |                     |                         |                  |                         |                    | Require                 | ed fields are marked w | ith an asteris |
|                              |                     | Question                | 1: * - Select (  | Challenge Question      | 1 -                | ~                       |                        |                |
|                              |                     | •                       | ! Questio        | on 1 is required.       |                    |                         |                        |                |
|                              |                     | Answer                  | Answer to        | o Question 1            |                    |                         |                        |                |
|                              |                     | Retype Answer           | Answer to        | Question 1              |                    |                         |                        |                |
|                              |                     | Question                | 2: * - Select (  | Challenge Question      | 2 -                | ~                       |                        |                |
|                              |                     | Answer                  | 2: * Answer to   | Question 2              |                    |                         |                        |                |
|                              |                     | Retype Answer           | 2: * Answer to   | Question 2              |                    |                         |                        |                |
|                              |                     | -                       |                  |                         |                    |                         |                        |                |
|                              |                     | Question                | 3: * - Select (  | Challenge Question      | 3 -                | ~                       |                        |                |
|                              |                     | Answer                  | 3: * Answer to   | Question 3              |                    |                         |                        |                |
|                              |                     | Retype Answer           | 3: * Answer to   | o Question 3            |                    |                         |                        |                |
|                              |                     |                         |                  |                         |                    |                         |                        |                |
|                              |                     |                         |                  |                         |                    | ▲ PREVIOUS              | CREATE #               | ACCOUNT        |
|                              |                     |                         |                  |                         |                    |                         |                        |                |

- Before you continue your application, you'll need to confirm your account.
- Check your email for a message from OHCA/SoonerCare.
- Copy the registration code, and then click the link to continue.
- Enrollment Basics Starting An Application Step 1: People & Contacts Step 2: Absent Parents Step 3: Tax Household Step 4: Household Income Step 5: Expenses Step 6: Health Insurance Step 7: Citizenship & Identity Step 8: Submit Eligibility Results
- You'll be taken to the member log-in page.
   Click "Log on to your account."

| Dear So           | oonerCare applicant,                                                                                                    |
|-------------------|----------------------------------------------------------------------------------------------------|
| You are           | receiving this notice because you either have started an application or you are a SoonerCare member who needs to complete their reg |
| Registra          | ation code: JwR8MH                                                                                                    |
| Please            | ogin to your account by clicking the following link to complete your registration.                                                  |
| Sooner            | Care                                                                                                    |
| Please            | do not reply to this email.                                                                                                    |
| Sincere<br>Sooner | y.<br>Care                                                                                                    |
| This em           | ail was sent from a notification-only email address that cannot accept incoming email.                                              |

Oklahoma

HealthCare Welcome

| Authority                           | Member Enrollment                                                                                                    | Language: English 🗸                       |
|-------------------------------------|----------------------------------------------------------------------------------------------------|-------------------------------------------|
| Programs                            | SoonerCare - Health Care for Oklahomans                                                                                | SoonerCare Member Log-in                  |
| Mental Health & Substance     Abuse | SoonerCare is a health insurance program. It covers health care services at little<br>or no cost if you are qualified. | Returning User?<br>Log on to your account |
| <u>SoonerCare</u>                   | People who can currently apply online include:                                                                         |                                           |
| <u>SoonerPlan</u>                   | Families and children                                                                                                  |                                           |
| Analyting Online                    | Pregnant women                                                                                                    |                                           |

Today is March 02, 2016

- Log in with the user ID and password you just created.
- Then, paste the registration code from the confirmation email.
- Click "Register."

| <u>Oklahoma</u>                                             |                                                                                                    |                                                                                                    | Today is March 02, 2016                       |
|-------------------------------------------------------------|----------------------------------------------------------------------------------------------------|----------------------------------------------------------------------------------------------------|-----------------------------------------------|
| HealthCa                                                    | Ce Welcome                                                                                                    |                                                                                                    | Contact Us                                    |
| Authorit                                                    | Y Member Enrollment                                                                                                    |                                                                                                    | Language: English V                           |
|                                                             | Log On or Create Your Accou                                                                                                    | int                                                                                                    |                                               |
| Programs  • Mental Health & Substance Abuse  • SoonerCare   | To log on to your existing account, Please<br>have been created by you, your spouse o<br>Required fields are marked with an asterisk (*). Yo<br>with the password. | <ul> <li>enter your User ID or e-mail address below, with yo<br/>r your authorized representative.</li> <li>au may enter a User ID (or E-Mail Address) to begin the application</li> </ul> | ur password. This ID may                      |
| SoonerPlan Applying Online                                  | User ID or E-Mail Address: * [<br>Password: * [                                                                                                    | joevexample                                                                                                    | Forgot your User ID?<br>Forgot your Password? |
| Getting Started     Information You Will Need     Apply Now | If you do not have a user account, but you                                                                                                    | u have your Personal Identification Number (PIN), you                                                                                                    |                                               |
| Related Links <ul> <li>Eligibility Questionnaire</li> </ul> | using your PIN now.<br>If you do not have a user account or PIN,                                                                                                   | please create a new account now.                                                                                                    | a may <u>create an account</u>                |

| Oklahoma                                   |                                                                  | Today is March 02, 2016                          |  |  |
|--------------------------------------------|------------------------------------------------------------------|--------------------------------------------------|--|--|
| HealthCare                                 | Welcome Joe Example                                              | Change Password   Contact Us   Log Of            |  |  |
| Authority                                  | Member Enrollment                                                | Language: English V                              |  |  |
| Account Registration                       |                                                                  |                                                  |  |  |
| O not use your browser back button or d    | o a screen refresh.                                              |                                                  |  |  |
| To register your account, please enter the | e registration code that was provided in the registration email. |                                                  |  |  |
|                                            |                                                                  | Required fields are marked with an asterisk (*). |  |  |
| Reg                                        | istration code: * J <sub>WR8MH</sub> ×                           | Send me registration em <del>ail again.</del>    |  |  |
|                                            |                                                                  |                                                  |  |  |

- Your registration is now complete.
- □ Click "Continue."

| Heal                                                                                          | thCa                                                                              | re Welcome                                 | e Joe Example                              |                            |                               | Change                              | Password   Cont  | actUs   Loo |
|-----------------------------------------------------------------------------------------------|-----------------------------------------------------------------------------------|--------------------------------------------|--------------------------------------------|----------------------------|-------------------------------|-------------------------------------|------------------|-------------|
| A                                                                                             | Authority Member Enrollment                                                       |                                            |                                            |                            |                               |                                     |                  | English     |
| STEP 1<br>People &<br>Contacts                                                                | STEP 2<br>Absent<br>Parents                                                       | STEP 3<br>Tax<br>Household                 | STEP 4<br>Household<br>Income              | STEP 5<br>Expenses         | STEP 6<br>Health<br>Insurance | STEP 7<br>Citizenship<br>& Identity | STEP 8<br>Submit |             |
| Do not use yo<br>Velcome back.                                                                | ur browser back bu                                                                | itton or do a screen re                    | efresh.                                    | at Step 1, People          | & Contacts.                   |                                     |                  |             |
| Do not use yo<br>Velcome back.<br>he application yo<br>o review what yo<br><u>Step 1: Peo</u> | ur browser back bu<br>ou started on 3/2<br>ou told us, select<br>ple and Contacts | 1/2016 is not compl<br>any of the links be | Application<br>fresh.<br>lete. You stopped | at <u>Step 1. People .</u> | & Contacts.                   |                                     |                  |             |

- If you have other household members, you can select "Yes" and continue to the next screen to add them.
  - You should include everyone in your household, even if they are not applying for health benefits.
  - If someone is married, but the spouse is temporarily out of the home, you must include that spouse.
- Enrollment Basics Starting An Application Step 1: People & Contacts Step 2: Absent Parents Step 3: Tax Household Step 4: Household Income Step 5: Expenses Step 6: Health Insurance Step 7: Citizenship & Identity Step 8: Submit Eligibility Results
- If no one else is in your household, select "No" and continue.

| Oklaho                                   | oma                            |                            |                               |                     |                               | Today is March 02, 2016             |                  |                 |  |
|------------------------------------------|--------------------------------|----------------------------|-------------------------------|---------------------|-------------------------------|-------------------------------------|------------------|-----------------|--|
| Heal                                     | <u>th</u> Car                  | C Welcom                   | e Joe Example                 | Example Change Pass |                               |                                     |                  | actUs   Log.Off |  |
| A                                        | uthorit                        | y<br>Mem                   | Member Enrollment             |                     |                               |                                     | Language         | English 🗸       |  |
| STEP 1<br>People &<br>Contacts           | STEP 2<br>Absent<br>Parents    | STEP 3<br>Tax<br>Household | STEP 4<br>Household<br>Income | STEP 5<br>Expenses  | STEP 6<br>Health<br>Insurance | STEP 7<br>Citizenship<br>& Identity | STEP 8<br>Submit |                 |  |
| Step 1 - Peo                             | ple & Contact                  | ts                         |                               |                     |                               |                                     |                  |                 |  |
| Do not use yo                            | our browser back butt          | on or do a screen r        | efresh.                       |                     |                               |                                     |                  |                 |  |
| ou have told us                          | about the following            | g person living in         | the household:                |                     |                               |                                     |                  |                 |  |
| Name                                     |                                |                            | SSN                           |                     | Date of B                     | irth                                | Gender           |                 |  |
| Joe V- Example                           | e                              |                            | XXX                           | -XX-9999            | 01/01/19                      | 70                                  | Male             |                 |  |
| ⊞ <u>Who should I</u><br>Are there other | include?<br>people living in t | he household?              |                               |                     |                               |                                     |                  |                 |  |
| Yes or No is requir                      | ed.                            |                            |                               |                     |                               |                                     |                  |                 |  |
| Yes, the                                 | re are other people            | e in the househol          | d                             |                     |                               |                                     |                  |                 |  |
| No, ever                                 | yone in the house              | hold is listed abo         | ve                            |                     |                               |                                     |                  |                 |  |
|                                          |                                |                            |                               |                     |                               |                                     |                  |                 |  |
|                                          |                                |                            |                               |                     | ▲ PR                          | EVIOUS                              | AVE & EXIT       | NEXT 🕨          |  |
|                                          |                                |                            |                               |                     |                               |                                     |                  |                 |  |
|                                          |                                |                            |                               |                     |                               |                                     |                  |                 |  |

- In this enrollment guide, we will show you how to add household members.
- After selecting "Yes" on the previous screen, you'll be asked to enter information on the next household member.
  - This is the same type of information you entered about yourself when creating the account.
  - A household member's age or gender may trigger additional questions.

| Enrollment Basics              |
|--------------------------------|
| Starting An Application        |
| Step 1: People & Contacts      |
| Step 2: Absent Parents         |
| Step 3: Tax Household          |
| Step 4: Household Income       |
| Step 5: Expenses               |
| Step 6: Health Insurance       |
| Step 7: Citizenship & Identity |
| Step 8: Submit                 |
| Eligibility Results            |

- In this example, a family of three is applying for benefits:
  - Joe, the primary applicant, is self-employed and applying for Insure Oklahoma.
  - Joe's oldest daughter, Jane, is a college student and applying for Insure Oklahoma.
  - Joe's youngest daughter, Jill, is applying for Insure Oklahoma and SoonerCare. The system will determine which program Jill is eligible for.

- Each household member will need to provide the same personal information as the primary applicant, including:
  - Name, date of birth and Social Security number.
  - Requested Benefits choice.
  - Race & Ethnicity information.
  - Residency & Citizenship information.

| Enrollment Basics              |
|--------------------------------|
| Starting An Application        |
| Step 1: People & Contacts      |
| Step 2: Absent Parents         |
| Step 3: Tax Household          |
| Step 4: Household Income       |
| Step 5: Expenses               |
| Step 6: Health Insurance       |
| Step 7: Citizenship & Identity |
| Step 8: Submit                 |
| Eligibility Results            |

 Since Jane is an adult female, the application will display additional questions about pregnancy.

| People &<br>Contacts                | Absent<br>Parents   | Tax<br>Household                      | Household            | Expenses   | Health<br>Insurance | Citizenship<br>& Identity | Submit |  |
|-------------------------------------|---------------------|---------------------------------------|----------------------|------------|---------------------|---------------------------|--------|--|
| Step 1 - Peo                        | ple & Contac        | cts                                   |                      |            |                     |                           |        |  |
| O not use ye                        | our browser back bu | tton or do a screen re                | fresh.               |            |                     |                           |        |  |
| Tell us about the<br>If there is an | next person living  | g in the house.<br>household, tell us | about him or her     | next.      |                     |                           |        |  |
| <ul> <li>If you have</li> </ul>     | entered all of the  | adults, tell us about                 | ut a child living in | your home. |                     |                           |        |  |
| When you have                       | finished, select "N | lext" to continue.                    |                      |            |                     |                           |        |  |

Required fields are marked with an asterisk(

| Personal Information                                 |                                                                                                    |                                      |
|------------------------------------------------------|----------------------------------------------------------------------------------------------------|--------------------------------------|
| First Name: *                                        | Jane<br>(Full legal name as appears on Social Security<br>card, not a nickname; example: Joseph, not<br>Joe; Susan, not Sue) | Tell me more                         |
| Middle Name:                                         | V-                                                                                                    |                                      |
| Last Name: *                                         | Example                                                                                                    |                                      |
| Suffix:                                              | <b>~</b>                                                                                                    |                                      |
| Date of Birth: *                                     | January 🗸 🔽 1997 🗸 🔳                                                                                                    |                                      |
| Gender: *                                            | O Male                                                                                                    |                                      |
| Pregnant: *                                          | • Yes O No                                                                                                    | <u>Why do you need to know this?</u> |
| Due Date: *                                          | month 🗸 day 🗸 year 🗸 💌                                                                                                    | What if I don't know this?           |
| Number of Babies Expected: *                         | 1<br>Note: You must provide medical proof of<br>pregnancy if you are including the unborn child<br>on this application.      |                                      |
| Requested Benefits                                   |                                                                                                    |                                      |
| Please select each benefit this person would like to | apply for:                                                                                                    |                                      |
| Do you want to find out if you can get Soon          | erCare for this person?                                                                                                    | <u>Tell me more</u>                  |
| Do you want to enroll in the Insure Oklahon          | na program for this person?                                                                                                  | <u>Tell me more</u>                  |
| Do you want to find out if you can get Soon          | erPlan for this person?                                                                                                    | I Tell me more                       |
| SSN                                                  |                                                                                                    |                                      |
| SSN: * [                                             |                                                                                                    | <u>What if I don't have an SSN?</u>  |
| Re-enter SSN: *                                      |                                                                                                    |                                      |

- Each time you finish adding a household member's information, you'll be taken to this screen.
- You can either select "Yes" to add another person, or "No" to continue.
- In this example, we will select "Yes" to add one more person, and then "Next."

| Oklaho                         | oma                         |                            |                               |                    |                               |                                     | Today is           | March 02, 2016     |
|--------------------------------|-----------------------------|----------------------------|-------------------------------|--------------------|-------------------------------|-------------------------------------|--------------------|--------------------|
| Heal                           | thCar                       | C Welcom                   | e Joe Example                 |                    |                               | <u>Chan</u>                         | ige Password   Con | tact.Us.   Log.Off |
| A                              | uthority                    | Mem                        | ber Enroll                    | ment               |                               |                                     | Languag            | e: English 🗸       |
| STEP 1<br>People &<br>Contacts | STEP 2<br>Absent<br>Parents | atep 3<br>Tax<br>Household | BTEP 4<br>Household<br>Income | STEP 5<br>Expenses | BTEP 6<br>Health<br>Insurance | STEP 7<br>Citizenship<br>& Identity | STEP S<br>Submit   |                    |
| Step 1 - Peo                   | ple & Contacts              | 6                          |                               |                    |                               |                                     |                    |                    |
| Do not use yo                  | ur browser back butto       | n or do a screen re        | fresh.                        |                    |                               |                                     |                    |                    |
| Veu have teld us               | about the following         | nonale living in           | the hoursehold:               |                    |                               |                                     |                    |                    |
| Name                           | about the following         | people living in           | SSN                           |                    | Date of B                     | irth                                | Gender             |                    |
| Joe V- Example                 | 2                           |                            | XXX                           | -XX-9999           | 01/01/19                      | 70                                  | Male               |                    |
| Jane V- Examp                  | le                          |                            | XXX                           | -XX-9998           | 01/02/19                      | 97                                  | Female             |                    |
|                                |                             |                            |                               |                    |                               |                                     |                    |                    |
| Who should I                   | include?                    |                            |                               |                    |                               |                                     |                    |                    |
| Are there other                | people living in th         | e household?               |                               |                    |                               |                                     |                    |                    |
| Yes or No Is requir            | ed.                         |                            |                               |                    |                               |                                     |                    |                    |
| Yes, the                       | e are other people          | in the househok            | ł                             |                    |                               |                                     |                    |                    |
| O No, ever                     | yone in the househ          | old is listed abov         | /e                            |                    |                               |                                     |                    |                    |
|                                |                             |                            |                               |                    |                               |                                     |                    |                    |
|                                |                             |                            |                               |                    | ▲ PR                          | EVIOUS                              | SAVE & EXIT        | NEXT )             |
|                                |                             |                            |                               |                    |                               |                                     |                    |                    |
|                                |                             |                            |                               |                    |                               |                                     |                    |                    |

Add the third household member's information.

| People &<br>Contacts               | Absent<br>Parents   | Tax<br>Household       | Household<br>Income     | Expenses                                   | Health<br>Insurance | Citizenship<br>& Identity | Submit                  |                 |
|------------------------------------|---------------------|------------------------|-------------------------|--------------------------------------------|---------------------|---------------------------|-------------------------|-----------------|
| Step 1 - Peo                       | ple & Contac        | cts                    |                         |                                            |                     |                           |                         |                 |
| Do not use y                       | our browser back bu | rtton or do a screen r | efresh.                 |                                            |                     |                           |                         |                 |
| ell us about the                   | next person livin   | g in the house.        |                         |                                            |                     |                           |                         |                 |
| <ul> <li>If there is an</li> </ul> | nother adult in the | e household, tell u    | s about him or her      | next.                                      |                     |                           |                         |                 |
| <ul> <li>If you have</li> </ul>    | entered all of the  | adults, tell us abo    | out a child living in y | our home.                                  |                     |                           |                         |                 |
| When you have                      | finished, select "N | Next" to continue.     |                         |                                            |                     |                           |                         |                 |
| 5                                  |                     |                        |                         |                                            |                     | Req                       | uired fields are marked | with an asteris |
| Personal Info                      | rmation             |                        |                         |                                            |                     |                           |                         |                 |
|                                    |                     | First Name: *          | Jill                    |                                            | ⊞ <u>Tell</u>       | me more                   |                         |                 |
|                                    |                     |                        | card, not a nickname    | appears on Social s<br>e; example: Joseph, | not                 |                           |                         |                 |
|                                    |                     |                        | Joe; Susan, not Sue     | e)                                         |                     |                           |                         |                 |
|                                    |                     | Middle Name:           | V-                      |                                            |                     |                           |                         |                 |
|                                    |                     | Last Name: *           | Example                 |                                            |                     |                           |                         |                 |
|                                    |                     | Suffix:                | ✓                       |                                            |                     |                           |                         |                 |
|                                    |                     | Date of Birth: *       | January V 3             | ✓ 2010 ✓ 🛛                                 | 0                   |                           |                         |                 |
|                                    |                     | Gender: *              | ⊖ Male  ● Fer           | nale                                       |                     |                           |                         |                 |
| Requested Be                       | enefits             |                        |                         |                                            |                     |                           |                         |                 |
| Please select e                    | each benefit this p | erson would like t     | o apply for:            |                                            |                     |                           |                         |                 |
| Do you                             | want to find out i  | if you can get Soo     | nerCare for this pe     | rson?                                      | ⊞ <u>Tell</u>       | me more                   |                         |                 |
| 🖌 Do you                           | want to enroll in   | the Insure Oklaho      | ma program for thi      | s person?                                  | 🖽 Tell              | me more                   |                         |                 |
|                                    |                     |                        |                         |                                            |                     |                           |                         |                 |
| SSN                                |                     |                        |                         |                                            |                     |                           |                         |                 |
|                                    |                     | SSN: *                 | ***                     | ***                                        | 🖽 Wha               | t if I don't have an S    | SN?                     |                 |
|                                    | 1                   | Re-enter SSN: *        | ***                     | ***                                        |                     |                           |                         |                 |
| Dece 9 Ethnia                      | 14.                 |                        |                         |                                            |                     |                           |                         |                 |
|                                    | July                | Datas, 1               |                         | dian or Alaskan M                          | ative III Mihu      | do we need this?          |                         |                 |
|                                    | (check              | all that apply)        | Asian                   | and of Arasidit No                         | aure Im <u>why</u>  | do we need this?          |                         |                 |
|                                    |                     |                        | Black or Afri           | can American                               |                     |                           |                         |                 |
|                                    |                     |                        | Native Hawa<br>Islander | iian or Other Paci                         | fic                 |                           |                         |                 |

- After selecting "No, everyone in the household is listed above," additional questions will appear on the screen.
- The questions are about different situations a household member may be experiencing. They help to determine benefits eligibility.

**Enrollment Basics** 

Starting An Application

Step 2: Absent Parents

Step 3: Tax Household

Step 1: People & Contacts

Step 4: Household Income Step 5: Expenses

Step 6: Health Insurance Step 7: Citizenship & Identity

Step 8: Submit

**Eligibility Results** 

Parents Household & Identity Contacts Income Insurance Step 1 - People & Contacts O not use your browser back button or do a screen refresh. You have told us about the following people living in the household: Name SSN Date of Birth Gender Joe V- Example XXX-XX-99999 01/01/1970 Male Jane V- Example XXX-XX-9998 01/02/1997 Female Jill V- Example XXX-XX-9997 01/03/2010 Female H Who should I include? Are there other people living in the household? Yes or No is required. O Yes, there are other people in the household No, everyone in the household is listed above Yes or No is required for all questions Is anyone in the household blind or disabled? OYes ONo Is anyone in the household in need of long-term care? \* OYes ON₀ Is anyone in the household incarcerated (serving a sentence in OYes ONo prison or jail)? What is this? Are any of the following members eligible for Unemployment Benefits? Joe V- Example Jane V- Example None of these individuals are eligible for Unemployment Benefits Were any of the following in foster care in Oklahoma on their Jane V- Example 18th birthday? None of these individuals were in foster care then What is full-time? Are any of the following members a full-time college student? Jane V- Example None of these individuals are in college full-time ▲ PREVIOUS SAVE & EXIT NEXT >

STEP 3

Tax

STEP 2

Absent

STEP 1

People &

STEP 4

Household

STEP 5

Expenses

STEP 6

Health

STEP 7

Citizenship

STEP 3

Submit

- If there are household members between the ages of 19 and 22, the application will ask whether the members are full-time college students.
- The household member's school must be selected from a list of accredited colleges and universities.

| Is anyone in the household blind or disabled?                                   | * | ○ Yes  | No                             | - Select College -                                                                                                    |   |
|---------------------------------------------------------------------------------|---|--------|--------------------------------|----------------------------------------------------------------------------------------------------|---|
| Is anyone in the household in need of long-term care?                           | * | ⊖ Yes  | No                             | Bacone College<br>Cameron University<br>Carl Albert State College                                                                      | î |
| is anyone in the household incarcerated (serving a sentence in prison or jail)? |   | OYes   | • No                           | Connors State College<br>DeVry University, OKC                                                                                         |   |
| Are any of the following members eligible for Unemployment Benefits?            | • | 🗌 Joe  | V- Example                     | Eastern Oklahoma State College<br>Family of Faith College (Shawnee)                                                                    |   |
|                                                                                 |   | 🗌 Jane | V- Example                     | Mid-America Christian University<br>Murray State College                                                                               |   |
|                                                                                 |   | Non    | e of these individuals are eli | Northeastern Oklahoma A&M College<br>Northeastern State University                                                                     |   |
| Were any of the following in foster care in Oklahoma on their<br>18th birthday? | * | Jane   | V- Example                     | Northern Oklahoma College<br>Northwestern Oklahoma State University<br>Oklahoma Baptist University                                     |   |
|                                                                                 |   | Non    | e of these individuals were i  | Oklahoma Christian University<br>Oklahoma City Community College                                                                       |   |
| Are any of the following members a full-time college student?                   | • | ✓ Jane | V- Example                     | Oklahoma City University<br>Oklahoma Panhandle State<br>Oklahoma State University CLG Osteopathic MD<br>Oklahoma State University. OKC |   |
|                                                                                 |   | None   | e of these individuals are in  | Oklahoma State University, Okmulgee<br>Oklahoma State University, Stillwater                                                           |   |
|                                                                                 |   |        |                                | Oral Roberts University<br>Phillips Theological Seminary                                                                               |   |
|                                                                                 |   |        |                                | Redlands Community College<br>Rogers State University                                                                                  | ~ |

Oklahama

- The next screen asks how the household members are related to the primary applicant.
- Select the relationships, and then click "Next."

Enrollment Basics Starting An Application Step 1: People & Contacts Step 2: Absent Parents Step 3: Tax Household Step 4: Household Income Step 5: Expenses Step 6: Health Insurance Step 7: Citizenship & Identity Step 8: Submit Eligibility Results

| STEP 1               | STEP 2                                                             | STEP 3                          | STEP 4                     | STEP 5                                         | STEP             | STEP                                   | 7            | STEP 8            |                      |
|----------------------|--------------------------------------------------------------------|---------------------------------|----------------------------|------------------------------------------------|------------------|----------------------------------------|--------------|-------------------|----------------------|
| People &<br>Contacts | Absent<br>Parents                                                  | Tax<br>Household                | Household<br>Income        | Expenses                                       | Healt<br>Insuran | ce & Iden                              | ship<br>tity | Submit            |                      |
| ep 1 - Peop          | ple & Contacts                                                     | î.                              |                            |                                                |                  |                                        |              |                   |                      |
| Do not use yo        | ur browser back button                                             | or do a screen re               | efresh.                    |                                                |                  |                                        |              |                   |                      |
| w we need to a       | ask you how the peop                                               | ple in the hous                 | e are related.             |                                                |                  |                                        |              |                   |                      |
| start tall us he     | www.aaab.naraan.ia.ral                                             | V and to hatel                  | Example.                   |                                                |                  |                                        |              |                   |                      |
| en vou have fi       | nished select "Next                                                | t" to continue                  |                            | E Why do we need                               | thin?            |                                        |              |                   |                      |
| ien you have fi      | nished, select "Next                                               | t" to continue.                 |                            | <u>     Why do we need</u>                     | this?            |                                        | Required     | fields are marked | with an asterisk (   |
| lousehold Ref        | nished, select "Next<br>lationships                                | t" to continue.                 | E                          | <u>             Why do we need</u><br><u> </u> | this?            |                                        | Required     | fields are marked | l with an asterisk ( |
| iousehold Rel        | inished, select "Next<br>lationships<br>llowing people rela        | ted to Joe V-                   | Example?                   | Why do we need                                 | this?            |                                        | Required     | fields are marked | l with an asterisk ( |
| low are the fo       | ationships<br>lationships<br>llowing people rela<br>Jane V- Exan   | ted to Joe V.                   | Example?                   | Why do we need                                 | <u>this?</u>     | f Joe V- Example.                      | Required     | fields are marked | l with an asterisk ( |
| fousehold Ref        | lationships<br>Ilowing people relat<br>Jane V- Exan                | tted to Joe V-<br>mple is the * | Example? Daughter Daughter | ₩hy do we need                                 | this?            | f Joe V- Example.<br>f Joe V- Example. | Required     | fields are marked | I with an asterisk ( |
| ousehold Rel         | lationships<br>Ilowing people rela<br>Jane V- Exan<br>Jill V- Exan | ted to Joe V-<br>mple is the *  | Example? Daughter Daughter | ₩hy do we need                                 | t <u>his?</u> ⊂  | f Joe V- Example.<br>f Joe V- Example. | Required     | fields are marked | I with an asterisk ( |

Today is March 02 2016

- Adult household members must specify their marital statuses.
- Select the statuses, and then click "Next."

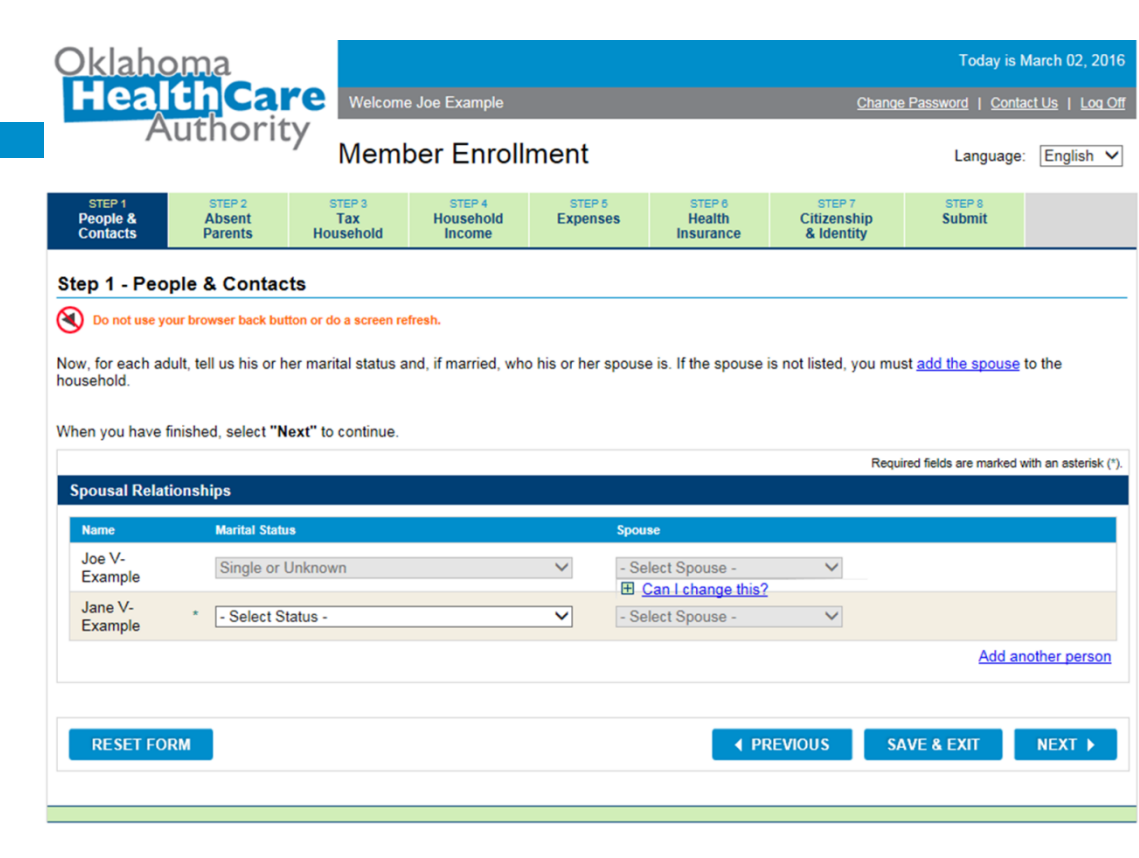

Oklahoma

- If there is a child with only one parent listed in the household, the application will ask additional questions.
- If the other parent is living in the household, you can add the parent to the application or select the parent from adults already listed.
- If the other parent does not live in the household, you must select a reason why and complete Step 2, Absent Parents.

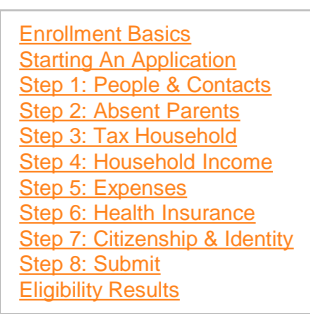

| leal                           | Th Car                      | Wolcom                     | n Ioo Example                 |                                             |                               | Choose                              | Pacoword I Cente                 | et lle l Lee      |
|--------------------------------|-----------------------------|----------------------------|-------------------------------|---------------------------------------------|-------------------------------|-------------------------------------|----------------------------------|-------------------|
| Â                              | uthorit                     | Veicome                    | e Joe Example                 |                                             |                               | Change                              | <u>e nassworu</u>   <u>Conta</u> | <u>LIOS   LOO</u> |
|                                |                             | Mem                        | ber Enroll                    | ment                                        |                               |                                     | Language:                        | English           |
| STEP 1<br>People &<br>Contacts | STEP 2<br>Absent<br>Parents | STEP 3<br>Tax<br>Household | STEP 4<br>Household<br>Income | STEP 5<br>Expenses                          | STEP 6<br>Health<br>Insurance | STEP 7<br>Citizenship<br>& Identity | STEP 8<br>Submit                 |                   |
| ep 1 - Peop                    | le & Contact                | s                          |                               |                                             |                               |                                     |                                  |                   |
| Do not use you                 | r browser back butte        | on or do a screen re       | fresh.                        |                                             |                               |                                     |                                  |                   |
| need to ask vo                 | ou a few more que           | estions about eac          | h child living in th          | e house.                                    |                               |                                     |                                  |                   |
| en you have fir                | nished, select "Ne          | xt" to continue.           | E                             | E Why do we need                            | this?                         |                                     |                                  |                   |
|                                |                             |                            |                               |                                             |                               | Requ                                | ired fields are marked w         | vith an asteris   |
| ousehold Rela                  | ationships                  |                            |                               |                                             |                               |                                     |                                  |                   |
| Is Jill V. Eva                 | ample mother livi           | ing in the home            | 2 *                           | 0.1                                         |                               |                                     |                                  |                   |
| IS OIL V- LAG                  | imple modiel in             | ing in the nome            |                               | ● Yes ○ No                                  |                               |                                     |                                  |                   |
| If the parent                  | t is not listed, <u>add</u> | the parent to the          | household                     |                                             |                               |                                     |                                  |                   |
| Who is Jill V-                 | Example mother              | ?                          | *                             | -Select Mother- V                           | •                             |                                     |                                  |                   |
|                                |                             |                            |                               |                                             |                               |                                     |                                  |                   |
|                                |                             |                            |                               |                                             |                               |                                     |                                  |                   |
| RESET FOR                      | м                           |                            |                               |                                             | ▲ P                           | REVIOUS                             | AVE & EXIT                       | NEXT 🕨            |
|                                |                             |                            |                               |                                             |                               |                                     |                                  |                   |
| lousehold Re                   | lationships                 |                            |                               |                                             |                               | Require                             | ed fields are marked with        | an asterisk (     |
| is a seriora Re                | anonampa                    |                            |                               |                                             |                               |                                     |                                  |                   |
| ls Jill V- Ex                  | ample mother liv            | ing in the home            | ? *                           | ⊖Yes  ●No                                   |                               |                                     |                                  |                   |
| Select the re                  | eason that most of          | osely describes y          | why the *                     | Salast Dassas                               |                               |                                     |                                  |                   |
| mother is no                   | ot in the household         | 1                          | ,                             | Divorced                                    |                               | 1                                   |                                  |                   |
|                                |                             |                            |                               | Separated without                           | court decree                  |                                     |                                  |                   |
|                                |                             |                            |                               | Parents not marrie                          | d                             |                                     |                                  |                   |
| RESET FOR                      | RM                          |                            |                               | Parent(s) in prison<br>Parent(s) absent for | or other reason               | EVIOUS SAT                          | VE & EXIT                        | NEXT 🕨            |
|                                |                             |                            |                               | Death<br>Single Parent Ado                  | ption                         |                                     |                                  |                   |
|                                |                             |                            |                               | Rights legally term                         | inated                        |                                     |                                  |                   |

Today is March 02, 2016

- After entering all information in the Step 1: People & Contacts section, you'll be asked to review the section.
- You can click the "Change" links on each section to correct information, or click "Next" at the bottom of the page to continue to the next step.

| Contacts                          | Absent<br>Parents   | Tax<br>Household     | Househ         | old Expenses<br>e            | Health<br>Insurance      | Citizensi<br>& Identi | nip Submit<br>ty        |           |
|-----------------------------------|---------------------|----------------------|----------------|------------------------------|--------------------------|-----------------------|-------------------------|-----------|
| ep 1 Revie                        | w - People &        | & Contacts           |                |                              |                          |                       |                         |           |
| Do not use yo                     | ur broweer back bu  | utton or do a ecreen | refresh.       |                              |                          |                       |                         |           |
| ase review wh                     | at you told us at   | out the people in    | the househo    | ld. The rest of the question | ons will use this inform | ation.                |                         |           |
| If the inform                     | ation is correct, s | select "Next" to g   | to the next    | step.                        |                          |                       |                         |           |
| If you need t                     | to make changes     | s, select the "Cha   | inge" link nex | t to the person or section   | you need to change. 1    | This will t           | ake you back to the pag | e where   |
| can change                        | your answers. D     | lepending on what    | at you change  | , you may be asked a few     | v more questions.        |                       |                         |           |
| <ul> <li>If you need t</li> </ul> | to add another p    | erson to the hous    | sehold, select | "Add another person."        |                          |                       |                         |           |
|                                   |                     |                      |                |                              |                          |                       |                         |           |
| Household Me                      | embers              |                      |                |                              |                          |                       | -                       | Hide all  |
| Information                       | ple                 |                      |                |                              |                          |                       |                         |           |
| - Internation                     |                     | Legal Name:          | Joe V- Exar    | nple                         |                          | SSN:                  | XXX-XX-9999             |           |
|                                   |                     | Date of Birth:       | 01/01/1970     |                              |                          |                       |                         |           |
|                                   |                     | Gender:              | Male           |                              |                          |                       |                         |           |
|                                   |                     | Race:                | White          |                              | Hispanic or Latin        | o origin:             | No                      |           |
|                                   |                     | homa Desident        | Ver            |                              |                          | Citizen               | Vee                     |           |
|                                   | Okla                | Documentation        | Tes            |                              | U.s.                     | Citizen:              | Yes                     |           |
|                                   |                     | socumentation:       | J.S. BIRN C    | ennicate                     |                          |                       |                         |           |
|                                   |                     | Applying For:        | Insure Okla    | homa                         |                          |                       |                         |           |
|                                   |                     |                      |                |                              |                          |                       | Channe Inc.             | -         |
|                                   |                     |                      |                |                              |                          |                       | Change Joe              | (s intorm |
| Information                       | mple                |                      |                |                              |                          |                       |                         |           |
|                                   |                     | Legal Name:          | Jane V- Exa    | imple                        |                          | SSN:                  | XXX-XX-9998             |           |
|                                   |                     | Date of Birth:       | 01/02/1997     |                              |                          |                       |                         |           |
|                                   |                     | Gender:              | Female         |                              | P                        | regnant:              | No                      |           |
|                                   |                     | Race:                | White          |                              | Hispanic or Latin        | o origin:             | No                      |           |
|                                   | Okla                | homa Resident        | Ver            |                              | 11.5                     | Citizen               | Ver                     |           |
|                                   |                     | Documentation:       | U.S. Birth C   | ertificate                   |                          |                       |                         |           |
|                                   |                     | Anabilan Farr        |                |                              |                          |                       |                         |           |
|                                   |                     | Applying For.        | Insure Okia    | noma                         |                          |                       |                         |           |
|                                   |                     |                      |                |                              |                          |                       | Change Jane             | 's Inform |
|                                   |                     |                      |                |                              |                          | _                     | -                       |           |
| ontacts                           |                     |                      | Residences     | 1245 Millionale Dive         |                          |                       |                         |           |
|                                   |                     |                      | Residence:     | Oklahoma City, OK 731        | 105                      |                       |                         |           |
|                                   |                     | Mail                 | ling Address:  | 4345 N Lincoln Blvd          |                          |                       |                         |           |
|                                   | Primary La          | nguage Spoken i      | n Household:   | English                      | 05                       |                       |                         |           |
|                                   | ,                   | Written Comm         | nunication in: | English                      |                          |                       |                         |           |
|                                   |                     | Notif                | lication Type: | Email                        |                          |                       |                         |           |
|                                   |                     | Day                  | Time Phone:    | Cell: (405) 555-5555         | Vas                      |                       |                         |           |
|                                   |                     | Night                | Time Phone:    | No Phone:                    | . Tes                    |                       |                         |           |
|                                   |                     |                      |                | Okay to leave Message        | E No                     |                       |                         |           |
|                                   |                     |                      | Email:         | cate.jeffries@okhca.org      | 2                        |                       |                         |           |
|                                   |                     | Authorized Re        | presentative:  |                              |                          |                       |                         |           |
|                                   |                     |                      |                |                              |                          |                       |                         |           |
|                                   |                     |                      |                |                              |                          |                       | Change con              | tact info |
|                                   |                     |                      |                |                              |                          |                       |                         |           |
|                                   |                     |                      |                |                              | 4 0000                   |                       | SAVE & EVIT             | NEXT      |

### **Step 2: Absent Parents**

- If there is a child with only one parent listed in the household, the application, you must complete Step 2, Absent Parents.
- Provide as much information as you can about the absent parent. You can type "Unknown" in a field.

| People & D                                      | Absent Tax<br>Parents Household                                 | Household<br>Income                                | Expenses                                  | Health                                    | Citizenship<br>& Identity                     | Submit                                   |                  |
|-------------------------------------------------|-----------------------------------------------------------------|----------------------------------------------------|-------------------------------------------|-------------------------------------------|-----------------------------------------------|------------------------------------------|------------------|
| Step 2 - Add A                                  | bsent Parents                                                   |                                                    |                                           |                                           |                                               |                                          |                  |
| O not use your                                  | browser back button or do a scree                               | n refresh.                                         |                                           |                                           |                                               |                                          |                  |
| You have told us the child you need to child    | ere is a child whose parent is nange.                           | not living in the hous                             | e. If this is not con                     | ect, return to the                        | Household Member                              | Review screen an                         | d sele           |
| In order to qualify for<br>Support office to ge | or health benefits (SoonerCare<br>t medical support established | e), any adult with a m<br>for that child. If the a | inor child who has<br>dult does not coop  | an absent parent i<br>erate, he or she ca | is required by federa<br>annot receive health | al law to cooperate<br>benefits unless p | with t<br>regnar |
| Please note: The a<br>cooperate in pursuit      | nswer to these questions will<br>ng child medical support. How  | NOT affect if a child<br>ever, the answers m       | qualifies for healt<br>ay affect what ben | h care. Children C/<br>efits an adult may | AN receive health co<br>receive.              | overage even if the                      | adult            |
| ⊞ Why do we ne                                  | ed to know this?                                                |                                                    | ⊞ <u>W</u>                                | at if I don't know s                      | ome of this?                                  |                                          |                  |
| Jill Example's M                                | other                                                           |                                                    |                                           |                                           | Requ                                          | ired fields are marked                   | with an          |
| Jill Example's M                                | other                                                           |                                                    |                                           |                                           |                                               |                                          |                  |
|                                                 | First Nan                                                       | e: • Jessica                                       |                                           |                                           |                                               |                                          |                  |
|                                                 | Middle Nam                                                      | v-                                                 |                                           |                                           |                                               |                                          |                  |
|                                                 | Last Nan                                                        | e: * Example                                       |                                           |                                           |                                               |                                          |                  |
|                                                 | Suff                                                            | ix: 🗸                                              |                                           |                                           |                                               |                                          |                  |
|                                                 | Date of Bin                                                     | th: January                                        | 4 🗸 1971 '                                | ✓                                         |                                               |                                          |                  |
|                                                 | SS                                                              | N:                                                 |                                           |                                           |                                               |                                          |                  |
|                                                 | Re-enter SS                                                     | N:                                                 |                                           |                                           |                                               |                                          |                  |
| Current or Last H                               | Known Address and Phone                                         |                                                    |                                           |                                           |                                               |                                          |                  |
|                                                 | Street or P.O. B                                                | x:                                                 |                                           |                                           |                                               |                                          |                  |
|                                                 |                                                                 |                                                    |                                           |                                           |                                               |                                          |                  |
|                                                 | Street - Line                                                   | 2:                                                 |                                           |                                           |                                               |                                          |                  |
|                                                 | Street - Line                                                   | 2:<br>ty: * Oklahoma Cit                           | y                                         |                                           |                                               |                                          |                  |
|                                                 | Street - Line<br>Ci<br>Sta                                      | 2:                                                 | у                                         |                                           |                                               |                                          |                  |

| Phone: () ext |        |
|---------------|--------|
|               | Phone: |

#### Support Services

As part of the benefits received with SoonerCare, you may open or keep open a case with Oklahoma Child Support Services to obtain cash child support and medical support from a non-custodial parent. Please mark which option you would like:\* Declining child support services may change an adult's coverage but will not affect the child's.

## **Step 2: Absent Parents**

- To qualify for Insure Oklahoma, applicants must agree to cooperate with Oklahoma Child Support Services.
- Selecting "No, I would like to decline to open a child support case," will cause the applicant to be denied.

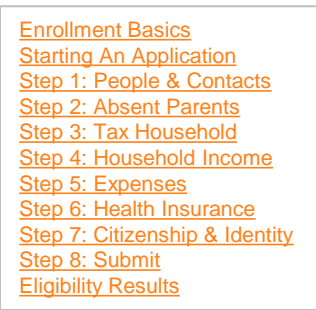

- Yes, I would like to open or keep open a child support case. I understand I will be required to provide information to Oklahoma Child Support Services to assist in establishing and/or enforcing child support. I also understand that I must choose this option if I am included in the SoonerCare benefits and at least one of the parents of the child(ren) on my SoonerCare case does not reside in the household.
- No, I would like to decline to open a child support case. I understand this option is only available to me if my SoonerCare case has only child(ren) receiving SoonerCare. If I am included in the SoonerCare case, I must choose to open a child support case or request Good Cause below.
- I would like to claim Good Cause for refusal to cooperate with Oklahoma Child Support Services. I understand I must prove the non-custodial parent is a danger either to myself or the child(ren) on my SoonerCare case. I must provide proof (police reports, Victim's Protection Order, etc) to show why I am afraid of the non-custodial parent.

#### Tell me more...(Click again to close)

Information will be sent to DHS to open or add information to a child support case. However, if you are not applying for SoonerCare for yourself, you may choose to decline to have a child support case.

#### Other Information about this Absent Parent

If there is other information you would like to provide about this person, you may <u>enter it here</u>. Providing additional information is not a condition of eligibility.

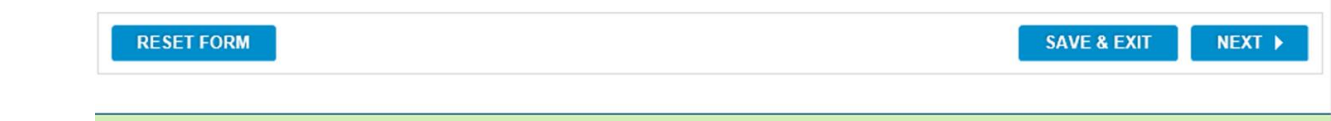

### **Step 2: Absent Parents**

- After entering information in the Step 2: Absent Parents section, you'll be asked to review the section.
- You can click the "Change" links on each section to correct information, or click "Next" at the bottom of the page to continue to the next step.

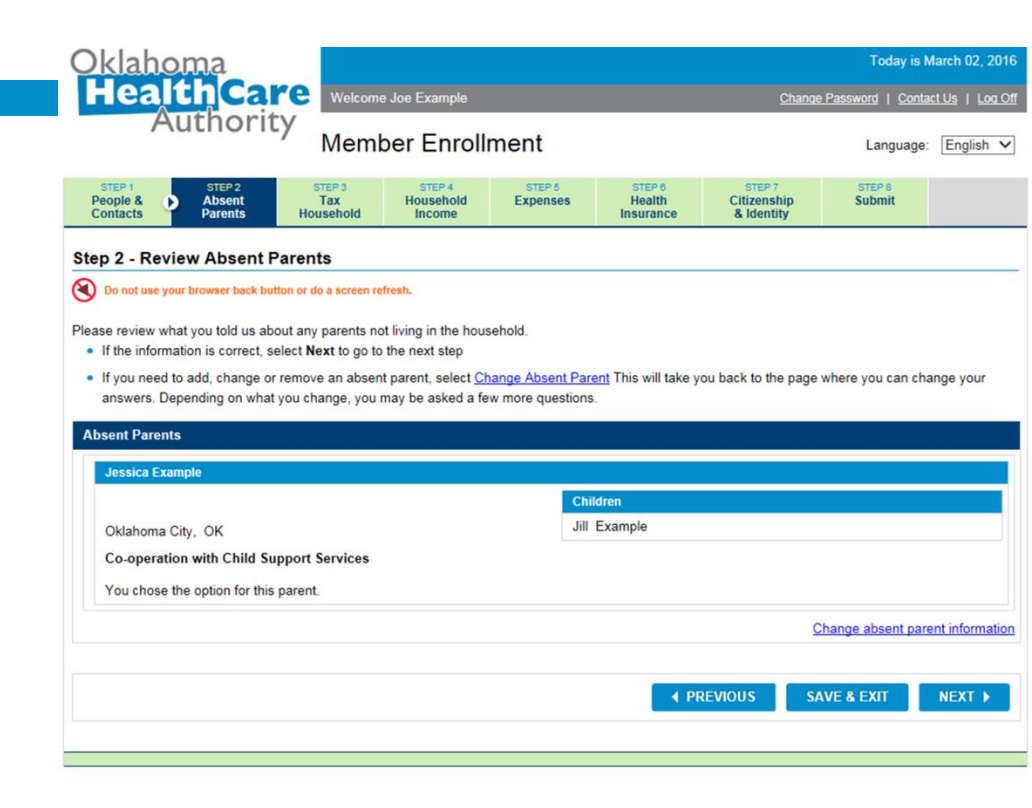

Starting An Application Step 1: People & Contacts Step 2: Absent Parents Step 3: Tax Household Step 4: Household Income Step 5: Expenses Step 6: Health Insurance Step 7: Citizenship & Identity Step 8: Submit Eligibility Results

**Enrollment Basics** 

## Step 3: Tax Household

- Next, you'll choose tax filing status for the primary applicant.
- You'll also select which dependents can be claimed by the applicant.

| Oklahoma                                                                            |                                        |                                          |                                            |                                          |                                                 | Today is I              | March 02, 2016        |
|-------------------------------------------------------------------------------------|----------------------------------------|------------------------------------------|--------------------------------------------|------------------------------------------|-------------------------------------------------|-------------------------|-----------------------|
| HealthCar                                                                           | e Welcome                              | Joe Example                              |                                            |                                          | Change                                          | Password   Conta        | actUs   Log Off       |
| Authority                                                                           | Memb                                   | per Enrolli                              | ment                                       |                                          |                                                 | Language                | English V             |
| STEP 1 STEP 2<br>People & <u>Absent</u><br>Contacts <u>Parents</u>                  | STEP 3<br>Tax<br>Household             | STEP 4<br>Household<br>Income            | STEP 5<br>Expenses                         | STEP 6<br>Health<br>Insurance            | STEP 7<br>Citizenship<br>& Identity             | STEP 8<br>Submit        |                       |
| Step 3 - Tax Household                                                              |                                        |                                          |                                            |                                          |                                                 |                         |                       |
| Do not use your browser back button                                                 | n or do a screen rel                   | iresh.                                   |                                            |                                          |                                                 |                         |                       |
| Now we need to ask you about the p                                                  | eople in the hou                       | sehold and their ta                      | ax filing status.                          |                                          |                                                 |                         |                       |
| Start by telling us how Joe will pay ta<br>are related to Joe. If a person is not r | axes next year ar<br>related to him or | nd whom he can le<br>the relationship ty | egally claim as a d<br>pe is not in the dr | ependent. For eac<br>op-down list, selec | h person <mark>cl</mark> aimed as<br>t "Other". | a dependent sele        | ect how they          |
| When you are finished, select 'Next.'                                               | •                                      |                                          |                                            |                                          |                                                 |                         |                       |
|                                                                                     |                                        |                                          |                                            |                                          | Requir                                          | red fields are marked v | with an asterisk (*). |
| Joe V- Example                                                                      |                                        |                                          |                                            |                                          |                                                 |                         |                       |
| Tax F                                                                               | iler Status: *                         | Tax Filer                                | ~                                          |                                          |                                                 |                         |                       |
| Fil                                                                                 | ling Status: *                         | Single                                   |                                            | ~                                        |                                                 |                         |                       |
| Tell us about any dependents that                                                   | will be claimed on                     | Joe's tax return:                        |                                            |                                          |                                                 |                         |                       |
| Jane V- Example                                                                     |                                        | is the                                   | Daughter                                   |                                          | ✓ of Joe .                                      |                         |                       |
| Jill V- Example                                                                     |                                        | is the                                   | Daughter                                   |                                          | ✓ of Joe .                                      |                         |                       |
|                                                                                     |                                        |                                          |                                            |                                          | Add a tax                                       | dependent not in t      | the household         |
|                                                                                     |                                        |                                          |                                            |                                          |                                                 |                         |                       |
| RESET FORM                                                                          |                                        |                                          |                                            | ▲ PR                                     | EVIOUS SA                                       | VE & EXIT               | NEXT 🕨                |
|                                                                                     |                                        |                                          |                                            |                                          |                                                 |                         |                       |
|                                                                                     |                                        |                                          |                                            |                                          |                                                 |                         |                       |

### **Step 3: Tax Household**

- After entering information in the Step 3: Tax Household section, you'll be asked to review the section.
- You can click the "Change" links on each section to correct information, or click "Next" at the bottom of the page to continue to the next step.

| Oklaho                         | oma                         |                            |                               |                    |                               |                                     | Today is N       | March 02, 2016 |
|--------------------------------|-----------------------------|----------------------------|-------------------------------|--------------------|-------------------------------|-------------------------------------|------------------|----------------|
| Heal                           | thCa                        | Yelcome                    | e Joe Example                 |                    |                               | Change                              | Password   Conta | ictUs   LoqOff |
| A                              | uthorit                     | Y Meml                     | ber Enroll                    | ment               |                               |                                     | Language:        | English V      |
| STEP 1<br>People &<br>Contacts | STEP 2<br>Absent<br>Parents | STEP 3<br>Tax<br>Household | STEP 4<br>Household<br>Income | STEP 5<br>Expenses | STEP 6<br>Health<br>Insurance | STEP 7<br>Citizenship<br>& Identity | STEP 8<br>Submit |                |
| Step 3 Revie                   | ew - Tax Hou                | sehold                     |                               |                    |                               |                                     |                  |                |
|                                | our browser back but        | ttop or do a screep re     | fresh                         |                    |                               |                                     |                  |                |

Please verify each person's tax information below.

- · If the information is correct, select "Next" to go to the next step.
- If you need to add, change or review information, select the <u>Change tax household information</u> link. This will take you back to a page where you can change your answer. Depending on what you change, you may be asked a few more questions.

| Tax Filer Status: T | ⊺ax Filer                                                 | Filing Status:              | Single                                                                          |
|---------------------|-----------------------------------------------------------|-----------------------------|---------------------------------------------------------------------------------|
| ax return:          |                                                           |                             |                                                                                 |
| Daughter            |                                                           |                             |                                                                                 |
| Daughter            |                                                           |                             |                                                                                 |
|                     |                                                           |                             | Change tax household information                                                |
|                     |                                                           |                             |                                                                                 |
|                     | Tax Filer Status: 1<br>ax return:<br>Daughter<br>Daughter | Tax Filer Status: Tax Filer | Tax Filer Status: Tax Filer Filing Status:<br>x return:<br>Daughter<br>Daughter |

## Step 4: Household Income - Employment

- Step 4 covers household income from jobs, businesses and other sources.
- This section is also where you'll enter your employment information. If you have multiple employers, you must enter all of them.
- If you are applying for Employer-Sponsored Insurance, you'll enter your Employee Eligibility Number (EEN) in this section.

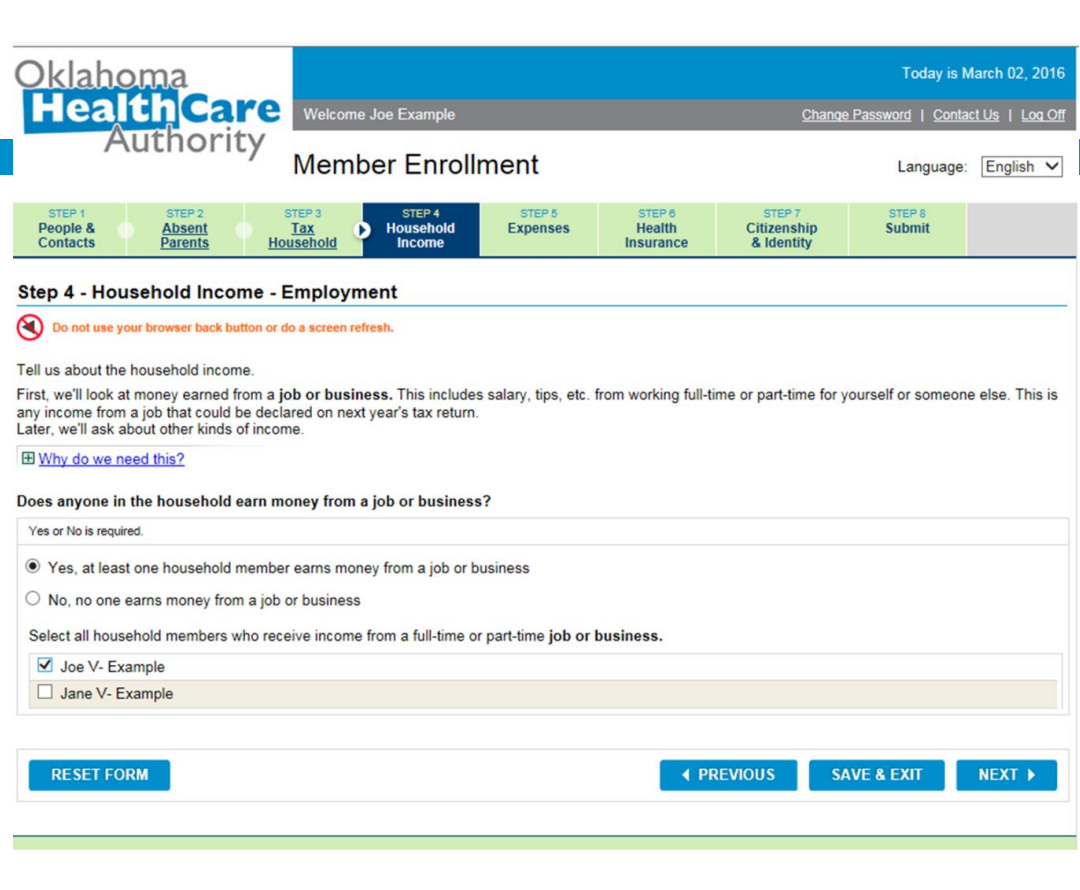

## Step 4: Household Income - Employment

Oo not use your browser back button or do a screen refresh.

Tell us about **Joe's** job or business. If **Joe** has more than one job, select <u>"Add another job"</u> to enter information about these other jobs. When you have finished adding all of **Joe's** income from employment, select "**Next**" to continue.

- If you are not self-employed, you'll be asked to enter an EEN. Only applicants who are applying for Insure Oklahoma through their employer (Employer-Sponsored Insurance) should answer "Yes."
- ESI applicants should click the "Enter EEN" button.

|                                                                                                    |                                                         | Required fields are marked with an asterisk (*)                                                                  |
|----------------------------------------------------------------------------------------------------|---------------------------------------------------------|----------------------------------------------------------------------------------------------------|
| e V- Example                                                                                                    |                                                         |                                                                                                    |
| Are you self-employed? *<br>Do you have an EEN and either receive *<br>or will receive your health insurance<br>from this employer? If so, please enter<br>the EEN. | No V<br>• Yes O No<br>ENTER EEN                         | What if I don't know?     What if I don't know?     What if I don't know?                                        |
| Business / Employer Name: *<br>Federal Employer I.D. Number:<br>Address:                                                                                            | Mike's Home Repair<br>9999999999<br>4345 N Lincoln Blvd | Taxable Income: *         \$ 9000       Yearly         (dollars only, no cents)            What if I don't know? |
| City:                                                                                                    | Oklahoma City                                           | Average amount of hours worked per week: *                                                                       |
| State:                                                                                                    | Oklahoma 🗸                                              | Does this employer offer health insurance? *                                                                     |
| Zip Code:                                                                                                    | 73105                                                   |                                                                                                    |
| Phone: *                                                                                                    | (405))555 - 5555<br>ext:                                |                                                                                                    |
|                                                                                                    |                                                         | Add another job for Joe Example<br>Select "Add another job" if Joe Example has another job or business.          |

O not use your browser back button or do a screen refresh.

Tell us about Joe's job or business.

If Joe has more than one job, select "Add another job" to enter information about these other jobs.

When you have finished adding all of Joe's income from employment, select "Next" to continue

## Step 4: Household Income - Employment

- Provide the EEN that your employer gave to you.
- The EEN is the same number as the Personal Identification Number that may have been previously issued to you.

|                                                                                                    | Required fields are marked with an            |
|----------------------------------------------------------------------------------------------------|-----------------------------------------------|
| Joe V- Example                                                                                                    |                                               |
| Are you self-employed? * No<br>Do you have an EEN and either receive *<br>or will receive your health insurance<br>from this employer? If so, please enter<br>the EEN. | What if I don't know? What if I don't know?   |
| ENTER EEN                                                                                                    |                                               |
| re you self-employed? * No V                                                                                                    | ⊞ What if I don't know?                       |
|                                                                                                    | What if L don't know?                         |
| Enter Employee Enrollment Number                                                                                                    | Close                                         |
| Enter your EEN exactly as provided by your employer.                                                                                                    |                                               |
| If you have EEN's from different employers enter the your health insurance.                                                                                            | one for the job that provides or will provide |
| Employee Enrollment Number: *                                                                                                    |                                               |
|                                                                                                    |                                               |
|                                                                                                    |                                               |
| UPDATE C                                                                                                    | ANCEL                                         |
|                                                                                                    |                                               |
|                                                                                                    |                                               |
|                                                                                                    |                                               |
|                                                                                                    |                                               |
| State: Oldshame Md                                                                                                    |                                               |
| Oklanoma V                                                                                                    | O Yes O No                                    |
|                                                                                                    |                                               |

## Step 4: Household Income - Employment

No not use your browser back button or do a screen refresh.

Tell us about **Joe's** job or business. If **Joe** has more than one job, select <u>"Add another job"</u> to enter information about these other jobs. When you have finished adding all of **Joe's** income from employment, select "**Next**" to continue.

- After you enter your EEN, your employment information should automatically populate.
- Complete the other fields, such as taxable income, average hours worked per week and whether your employer offers insurance.
- You may also click "Add another job" to add more employment income sources, including self-employment income.

|                                                                                                    |                                 | Required fields are marked with an asterisk (*)                                                         |
|----------------------------------------------------------------------------------------------------|---------------------------------|----------------------------------------------------------------------------------------------------|
| e V- Example                                                                                                    |                                 |                                                                                                    |
| Are you self-employed? *<br>Do you have an EEN and either receive *<br>or will receive your health insurance<br>from this employer? If so, please enter<br>the EEN. | No V<br>• Yes O No<br>ENTER EEN | ⊞ What if I don't know?     ∰ What if I don't know?                                                     |
| Business / Employer Name: *                                                                                                    | Mike's Home Repair              | Taxable Income: * \$ [9000 Yearly V                                                                     |
| Federal Employer I.D. Number:                                                                                                    | 999999999                       | (dollars only, no cents)                                                                                |
| Address:                                                                                                    | 4345 N Lincoln Blvd             | What if I don't know? Average amount of hours worked per week: *                                        |
| City:                                                                                                    | Oklahoma City                   |                                                                                                    |
| State:                                                                                                    | Oklahoma V                      | Does this employer offer health insurance? *                                                            |
| Zip Code:                                                                                                    | 73105                           |                                                                                                    |
| Phone: *                                                                                                    | ( 405 ) 555 - 5555              |                                                                                                    |
|                                                                                                    |                                 | Add another job for Joe Example<br>Select "Add another job" if Joe Example has another job or business. |

## Step 4: Household Income - Employment

- If you have self-employment income, you'll need to choose your self-employment type, or select "Other" and enter a description.
- Enter your current taxable income.
- Provide your business name and contact information.

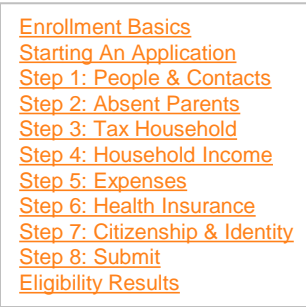

#### Do not use your browser back button or do a screen refresh.

Tell us about Joe's job or business.

If Joe has more than one job, select "Add another job" to enter information about these other jobs. When you have finished adding all of Joe's income from employment, select "Next" to continue.

|                                                  |                                    | Required fields are marked wi                       | th an aste |
|--------------------------------------------------|------------------------------------|-----------------------------------------------------|------------|
| e V- Example                                     |                                    |                                                     |            |
| Are you self-employed? * Self Employment Type: * | Yes  Farming & Fishing             | 🔁 What if I don't know?                             |            |
|                                                  | Home repair                        |                                                     |            |
| Enter your net income below. You can de          | duct expenses from Schedule C or E |                                                     |            |
| Business / Employer Name: *                      | Joe's Home Repair                  | Taxable Income: * \$ 9000 Yearly                    |            |
| Federal Employer I.D. Number:                    | 999999999                          | (dollars only, no cents)                            |            |
| Address:                                         | 4345 N Lincoln Blvd                | <u>What if I don't know?</u>                        |            |
| City:                                            | Oklahoma City                      |                                                     |            |
| State:                                           | Oklahoma 🗸                         |                                                     |            |
| Zip Code:                                        | 73105                              |                                                     |            |
| Phone: *                                         | ( 405 ) 555 - 5555                 |                                                     |            |
|                                                  | ext:                               |                                                     |            |
|                                                  |                                    | Add another job for                                 | Joe Exa    |
|                                                  |                                    | Select "Add another job" if Joe Example has another | ioh or h   |

## Step 4: Household Income - Other

- After you finish adding jobs and employment income, you can add income from other sources for each household member.
- You should only enter income that is taxdeductible.
- In this example, we will add "Other income" for a household member.

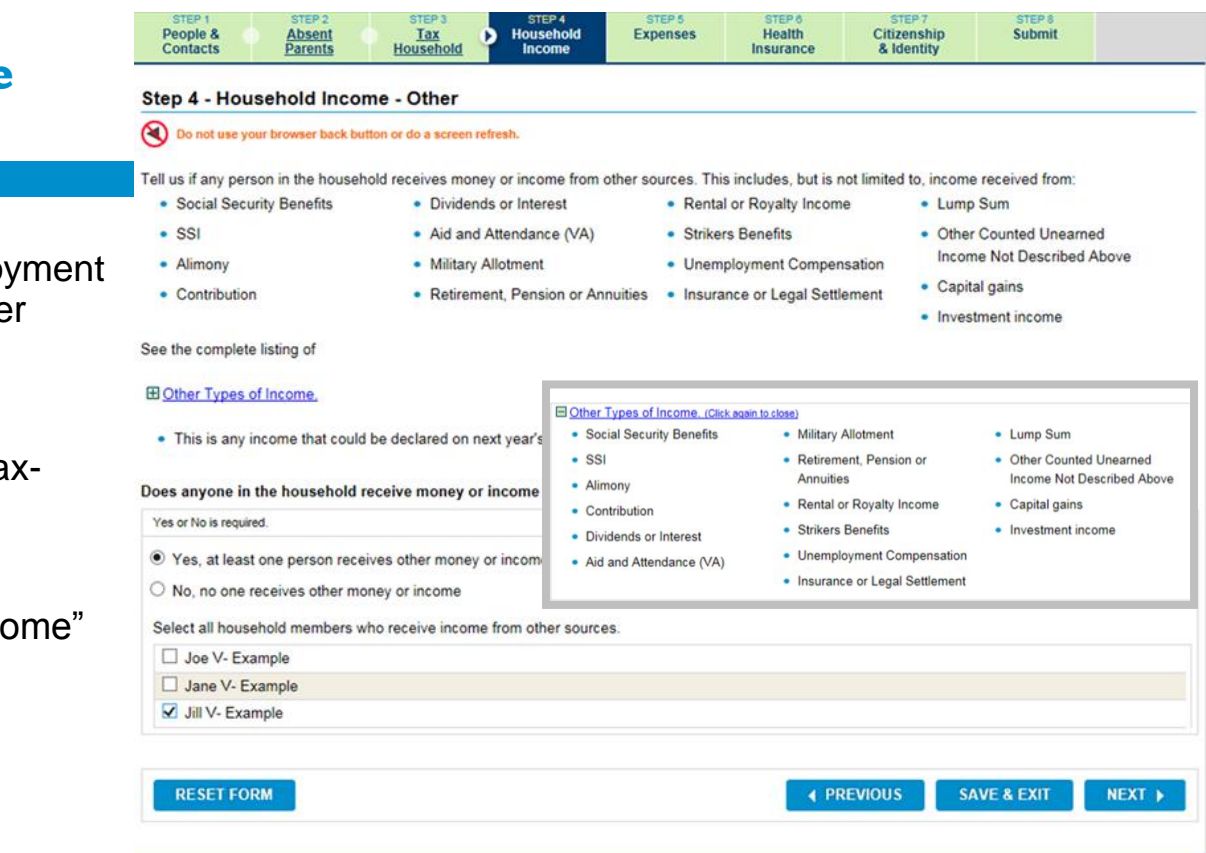

## Step 4: Household Income - Other

- Check the type of income you want to add, and enter the amount and how often it is received.
- □ Then, click "Next."

Enrollment Basics Starting An Application Step 1: People & Contacts Step 2: Absent Parents Step 3: Tax Household Step 4: Household Income Step 5: Expenses Step 6: Health Insurance Step 7: Citizenship & Identity Step 8: Submit Eligibility Results

| Income Source (select all that apply)               | Amount (dollars only, no cents) | How Often Received                |
|-----------------------------------------------------|---------------------------------|-----------------------------------|
| El Social Security Benefits                         | \$ 0                            | - Select how often - $\checkmark$ |
|                                                     | * \$100                         | Monthly                           |
| El Alimony                                          | S                               | - Select how often - $\checkmark$ |
|                                                     | S                               | - Select how often - V            |
| Dividends or Interest                               | \$                              | - Select how often - $\checkmark$ |
| □                                                   | S                               | - Select how often - V            |
| E Military Allotment                                | S                               | - Select how often - $\checkmark$ |
| E Retirement, Pension or Annuities                  | S                               | - Select how often - V            |
| El Rental or Royalty Income                         | S                               | - Select how often - $\checkmark$ |
| E Strikers Benefits                                 | S                               | - Select how often - V            |
| E Unemployment Compensation                         | S                               | - Select how often - $\checkmark$ |
| B Insurance or Legal Settlement                     | S                               | - Select how often - V            |
| El Lump Sum                                         | S                               | - Select how often - $\checkmark$ |
| B Other Counted Unearned Income Not Described Above | S                               | - Select how often - V            |
| E Capital gains                                     | S                               | - Select how often - $\checkmark$ |
| Investment income                                   | \$                              | - Select how often - V            |
|                                                     |                                 |                                   |

RESET FORM

 NEXT ▶

## Step 4: Household Income - Other

- After entering all employment and income information in the Step 4: Household Income section, you'll be asked to review the section.
- You can click the "Change" links on each section to correct information, or click "Next" at the bottom of the page to continue to the next step.

| Oklahoma                                                                                    |                                                                  |                                        |                                          |                                     | Today is I          | March 02, 2016    |
|---------------------------------------------------------------------------------------------|------------------------------------------------------------------|----------------------------------------|------------------------------------------|-------------------------------------|---------------------|-------------------|
| HealthCare                                                                                  | Welcome Joe Example                                              |                                        |                                          | Change                              | Password   Conta    | act.Us.   Log.Off |
| Authority                                                                                   | Member Enroll                                                    | ment                                   |                                          |                                     | Language            | English V         |
| STEP 1         STEP 2           People &         Absent           Contacts         Parents  | STEP 3<br>Tax<br>Ousehold<br>Income                              | STEP 5<br>Expenses                     | STEP 6<br>Health<br>Insurance            | STEP 7<br>Citizenship<br>& Identity | STEP S<br>Submit    |                   |
| Step 4 Review - Household I                                                                 | ncome                                                            |                                        |                                          |                                     |                     |                   |
| O not use your browser back button or                                                       | do a screen refresh.                                             |                                        |                                          |                                     |                     |                   |
| Please review what you told us about th                                                     | e household income.                                              |                                        |                                          |                                     |                     |                   |
| <ul> <li>If the information is correct, select</li> </ul>                                   | "Next" to go to the next step.                                   |                                        |                                          |                                     |                     |                   |
| <ul> <li>If you need to add, change, or rem<br/>you can change your answers. Dep</li> </ul> | ove income, select the "Change<br>pending on what you change, ye | e" link next to the<br>ou may be asked | income you need t<br>a few more question | to change. This will ons.           | take you back to th | he page where     |
| Income from Employment                                                                      |                                                                  |                                        |                                          |                                     |                     |                   |
| Joe Example                                                                                 |                                                                  |                                        |                                          |                                     |                     |                   |
| Joe's Home Repair<br>4345 N Lincoln Blvd<br>Oklahoma City, OK 73105                         | Taxable Income                                                   | 2: \$ 750/month                        |                                          | Self-emp                            | loyment: Other      |                   |
| Jane Example                                                                                |                                                                  |                                        |                                          |                                     |                     |                   |
| None                                                                                        |                                                                  |                                        |                                          |                                     |                     |                   |
|                                                                                             |                                                                  |                                        |                                          | Change                              | employment incor    | me information    |
| Income from Other Sources                                                                   |                                                                  |                                        |                                          |                                     |                     |                   |
| Joe Example                                                                                 |                                                                  |                                        |                                          |                                     |                     |                   |
| None                                                                                        |                                                                  |                                        |                                          |                                     |                     |                   |
| Jane Example                                                                                |                                                                  |                                        |                                          |                                     |                     |                   |
| None                                                                                        |                                                                  |                                        |                                          |                                     |                     |                   |
| Jill Example                                                                                |                                                                  |                                        |                                          |                                     |                     |                   |
| None                                                                                        |                                                                  |                                        |                                          |                                     |                     |                   |
|                                                                                             |                                                                  |                                        |                                          | 2                                   | hange other incor   | me information    |
|                                                                                             |                                                                  |                                        |                                          |                                     |                     |                   |
|                                                                                             |                                                                  |                                        | ▲ PR                                     | REVIOUS SA                          | AVE & EXIT          | NEXT 🕨            |
|                                                                                             |                                                                  |                                        |                                          |                                     |                     |                   |
|                                                                                             |                                                                  |                                        |                                          |                                     |                     |                   |
|                                                                                             |                                                                  |                                        |                                          |                                     |                     |                   |

### **Step 5: Expenses**

- Next, you'll enter your taxdeductible expenses, if you have any.
- To enter expenses, select "Yes," and then choose the family member who has the expenses.

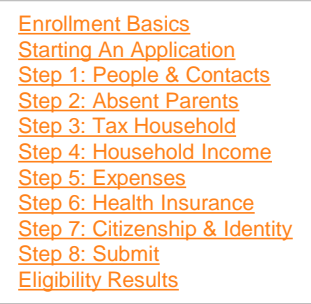

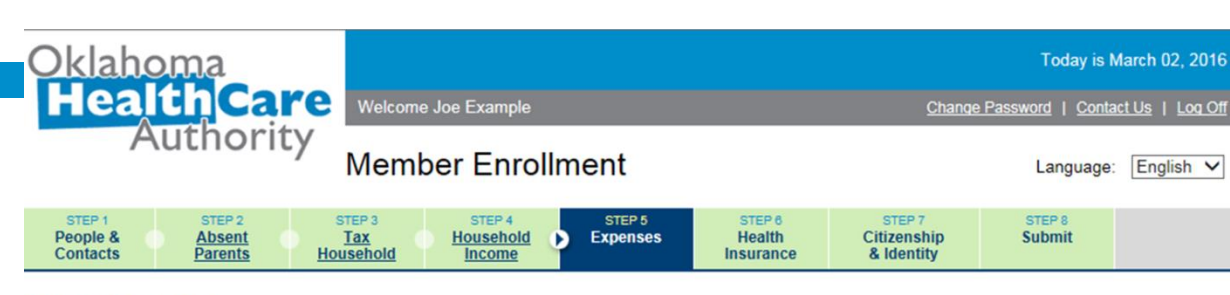

#### Step 5 - Expenses

Oo not use your browser back button or do a screen refresh.

Please tell us about your tax-deductible expenses. These will be expenses that you are going to report on your next year's tax return.

#### Does anyone in the household have deductible expenses ?

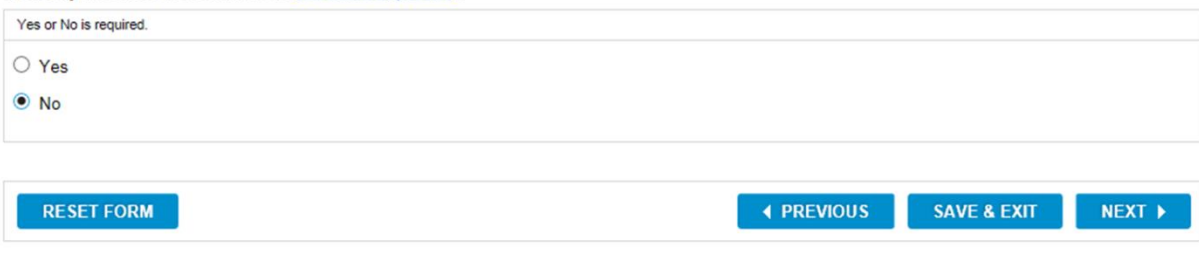

## **Step 5: Expenses**

Check the box next to the expense, and type the amount and choose how often you pay the expense.

**Enrollment Basics** Starting An Application Step 1: People & Contacts Step 2: Absent Parents Step 3: Tax Household Step 4: Household Income Step 5: Expenses Step 6: Health Insurance Step 7: Citizenship & Identity Step 8: Submit **Eligibility Results** 

#### O not use your browser back button or do a screen refresh.

Select all of Joe Example's expense sources. If you aren't sure what some of these are, select the 'Help with this screen' link located to the right. For each expense source:

- · Enter the amount of expense Joe Example pays
- · Select how often that expense is paid

Joe

Ð 

When you have finished, select "Next" to continue.

|                                                               | R                               | equired fields marked with an asterisk (*) |
|---------------------------------------------------------------|---------------------------------|--------------------------------------------|
| oe Example                                                    |                                 |                                            |
| Expense Paid (select all that apply)                          | Amount (dollars only, no cents) | How Often Paid                             |
| E Alimony Paid                                                | S                               | - Select how often - 🗸                     |
| □      Business expense allowed on Form 2106                  | S                               | - Select how often - V                     |
| Deductible part of self-employment tax (Schedule SE)          | * \$ 100                        | - Select how often -                       |
| Domestic Production Activity Expense                          | S                               | Yearly                                     |
| Educator expenses                                             | \$                              | - Select how often - 🗸                     |
| □      ⊞ Health saving account deduction allowed by Form 8889 | S                               | - Select how often - 🗸                     |
| □                                                             | \$                              | - Select how often - 🗸                     |
| □                                                             | \$                              | - Select how often - 🗸                     |
| Penalty for early withdrawal of savings                       | S                               | - Select how often - 🗸                     |
| □                                                             | S                               | - Select how often - 🗸                     |
| Elf-employment health insurance deduction                     | S                               | - Select how often - 🗸                     |
| E Student Loan Interest Paid                                  | S                               | - Select how often - 🗸                     |
| □ ⊞ Tuition and fees allowed on Form 8917                     | \$                              | - Select how often - 🗸                     |

RESET FORM

## **Step 5: Expenses**

- After entering all information in the Step 5: Expenses section, you'll be asked to review the section.
- You can click the "Change" links on each section to correct information, or click "Next" at the bottom of the page to continue to the next step.

|                                 | oma<br>Ith <b>Ca</b>        | Ke Welcome                 | Joe Example                   |                    |                               | Chan                                | Today is a           | March (   |
|---------------------------------|-----------------------------|----------------------------|-------------------------------|--------------------|-------------------------------|-------------------------------------|----------------------|-----------|
| /                               | Authori                     | ty<br>Memb                 | oer Enrol                     | lment              |                               |                                     | Language             | : Engl    |
| STEP 1<br>People &<br>Contacts  | STEP 2<br>Absent<br>Parents | STEP 3<br>Tax<br>Household | STEP 4<br>Household<br>Income | STEP 5<br>Expenses | STEP 6<br>Health<br>Insurance | STEP 7<br>Citizenship<br>& Identity | STEP 8<br>Submit     |           |
| Step 5 Rev                      | iew - Expens                | es                         |                               |                    |                               |                                     |                      |           |
| Oo not use                      | your browser back b         | utton or do a screen ref   | iresh.                        |                    |                               |                                     |                      |           |
| Please review                   | what you told us a          | bout your expenses.        |                               |                    |                               |                                     |                      |           |
| <ul> <li>If the info</li> </ul> | rmation is correct,         | select "Next" to go to     | o the next step.              |                    |                               |                                     |                      |           |
| <ul> <li>If you nee</li> </ul>  | ed to add, change o         | or remove deductible       | e expense inform              | nation, select "Ch | ange deductible exp           | ense information".                  | This will take you b | ack to a  |
| where yo                        | u can change your           | answers. Dependin          | g on what you cl              | hange, you may b   | e asked a few more            | questions.                          |                      |           |
| Deductible                      | Expenses                    |                            |                               |                    |                               |                                     |                      |           |
|                                 | ample                       |                            |                               |                    |                               |                                     |                      |           |
| JOE V- EX                       | ampie                       |                            |                               |                    |                               |                                     |                      |           |
| None                            |                             |                            |                               |                    |                               |                                     |                      |           |
| Jane V- E                       | xample                      |                            |                               |                    |                               |                                     |                      |           |
|                                 |                             |                            |                               |                    |                               |                                     |                      |           |
| None                            |                             |                            |                               |                    |                               |                                     |                      |           |
| Jill V- Exa                     | ample                       |                            |                               |                    |                               |                                     |                      |           |
| None                            |                             |                            |                               |                    |                               |                                     |                      |           |
| None                            |                             |                            |                               |                    |                               |                                     |                      |           |
|                                 |                             |                            |                               |                    |                               | Chang                               | e deductible expens  | ees infor |
|                                 |                             |                            |                               |                    |                               |                                     |                      | ses inton |
|                                 |                             |                            |                               |                    | - I PI                        |                                     | SAVE & EXIT          | NEXT      |
|                                 |                             |                            |                               |                    | I Pl                          | REVIOUS                             | SAVE & EXIT          | NEXT      |
|                                 |                             |                            |                               |                    | <b>↓</b> Pl                   | REVIOUS                             | SAVE & EXIT          | NEXT      |

- Next, you'll enter details about health insurance that any household member may have.
- This does not include SoonerCare, Indian Health Services or Medicare.
- If you are applying for Employer-Sponsored Insurance and have no other coverages, choose "NO."

| nce         | Oklahoma                                                                                                    |                                                                  |                                                |                               |                                     | Today is N         | larch 02, 2016               |
|-------------|----------------------------------------------------------------------------------------------------|------------------------------------------------------------------|------------------------------------------------|-------------------------------|-------------------------------------|--------------------|------------------------------|
|             | HealthCare                                                                                                    | Welcome Joe Example                                              |                                                |                               | <u>Change</u>                       | e Password   Conta | <u>ctUs</u>   <u>LoqOf</u> f |
| ealth       | Authority                                                                                                    | Member Enrolln                                                   | nent                                           |                               |                                     | Language:          | English V                    |
|             | STEP 1         STEP 2         ST           People &         Absent         T           Contacts         Parents         Hours                                                          | TEP 3 STEP 4 Tax Household Sehold Income                         | STEP 5<br>Expenses                             | STEP 6<br>Health<br>Insurance | STEP 7<br>Citizenship<br>& Identity | STEP 8<br>Submit   |                              |
|             | Step 6 - Health Insurance                                                                                                    |                                                                  |                                                |                               |                                     |                    |                              |
|             | O not use your browser back button or do                                                                                                    | a screen refresh.                                                |                                                |                               |                                     |                    |                              |
| re,<br>are. | <ul> <li>Tell us about health insurance.</li> <li>When answering this question, include<br/>by someone outside the household.</li> <li>Do not consider SoonerCare, Indian H</li> </ul> | e medical, pharmacy, dental, v<br>Health Services, or Medicare a | vision, hospitalizatior<br>Is insurance compan | n, and cancer ins<br>nies.    | urance. This inclu                  | udes insurance cov | erage paid for               |
|             | <u>     Why do we need this?</u> ■                                                                                                    |                                                                  |                                                |                               |                                     |                    |                              |
| 10          | Does anyone in the household have hea                                                                                                    | alth insurance (not including                                    | SoonerCare)?                                   |                               |                                     |                    |                              |
|             | Yes or No is required.<br>Yes, at least one household member h<br>No, no one has health insurance                                                                                      | as health insurance                                              |                                                |                               |                                     |                    |                              |
|             |                                                                                                    |                                                                  |                                                |                               |                                     |                    |                              |
|             | RESET FORM                                                                                                    |                                                                  |                                                | ♦ PREV                        | VIOUS SA                            | AVE & EXIT         | NEXT 🕨                       |
|             |                                                                                                    |                                                                  |                                                |                               |                                     |                    |                              |

 If a household member does have other insurance, you'll need to enter these details.

Enrollment Basics Starting An Application Step 1: People & Contacts Step 2: Absent Parents Step 3: Tax Household Step 4: Household Income Step 5: Expenses Step 6: Health Insurance Step 7: Citizenship & Identity Step 8: Submit Eligibility Results

|          | People & Absent Tax Household Income Health Insurance                                              | Citizenship<br>& Identity   | Submit                   |                     |
|----------|----------------------------------------------------------------------------------------------------|-----------------------------|--------------------------|---------------------|
|          | Step 6 - Health Insurance                                                                          |                             |                          |                     |
| <b>`</b> | O not use your browser back button or do a screen refresh.                                         |                             |                          |                     |
|          | Enter the following information about each health insurance policy.                                |                             |                          |                     |
|          | If there is more than one policy, select "Add more insurance" to enter the information.            |                             |                          |                     |
|          | When you have finished, select "Next" to continue.                                                 |                             |                          |                     |
|          |                                                                                                    | Requ                        | ired fields are marked w | vith an asterisk (' |
|          | Health Insurance                                                                                   |                             |                          |                     |
|          | What type of medical coverage do you have? * O Major Medical O Cancer<br>O Hospitalization O Other |                             |                          |                     |
|          | Company Name: *                                                                                    |                             | ]                        |                     |
|          | Policy Holder: * - Select Policy Holder - V                                                        |                             |                          |                     |
|          | Policy Number/ID Number: *                                                                         |                             |                          |                     |
|          | Group Number:                                                                                      | here do I find this?        |                          |                     |
|          | Effective Date: * month V day V year V                                                             |                             |                          |                     |
|          | Who's Covered? * All household members                                                             |                             |                          |                     |
|          | Joe V- Example                                                                                     |                             |                          |                     |
|          | Jane V- Example                                                                                    |                             |                          |                     |
|          |                                                                                                    |                             |                          |                     |
|          |                                                                                                    |                             |                          |                     |
|          |                                                                                                    |                             | Add m                    | ore insurance       |
|          | Select "Add more i                                                                                 | insurance" if there is anot | her policy covering any  | one in the house    |
|          |                                                                                                    |                             |                          |                     |

**♦** PREVIOUS

SAVE & EXIT

NEXT 🕨

**RESET FORM** 

- The application will ask if anyone in your household has Medicare.
- If you answer "Yes," you'll be able to indicate which member has Medicare.

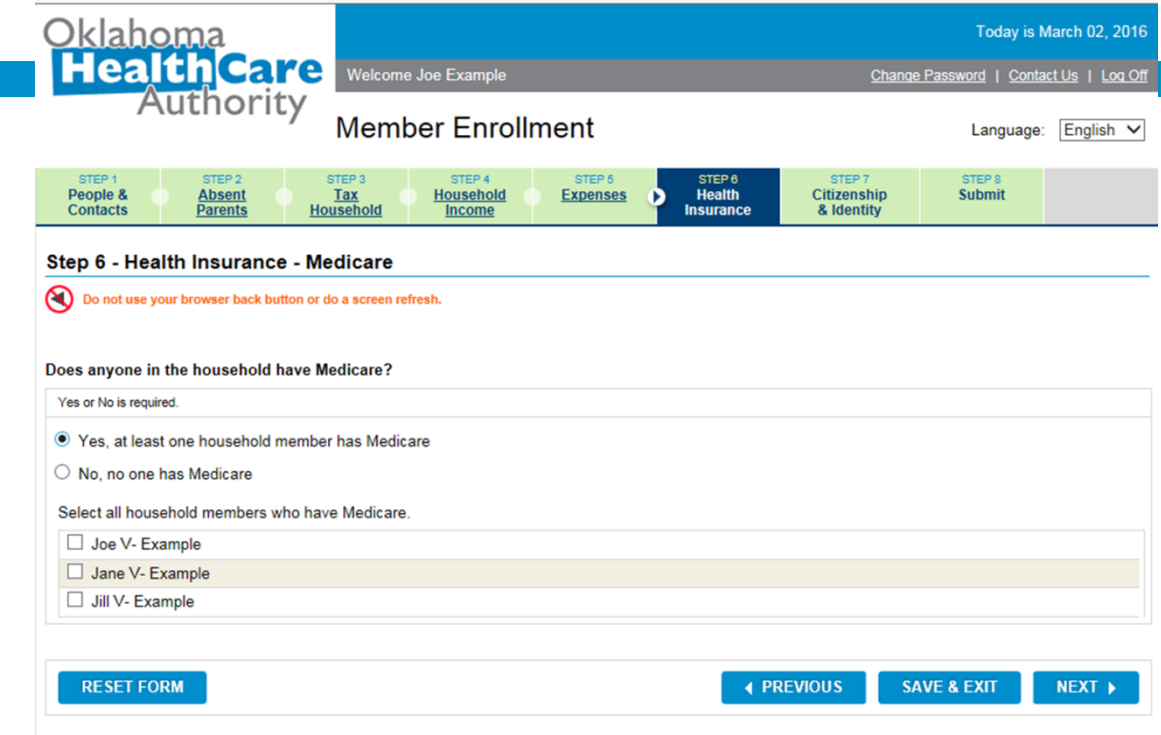

- After entering all employment and income information in the Step 6: Health Insurance section, you'll be asked to review the section.
- You can click the "Change" links on each section to correct information, or click "Next" at the bottom of the page to continue to the next step.

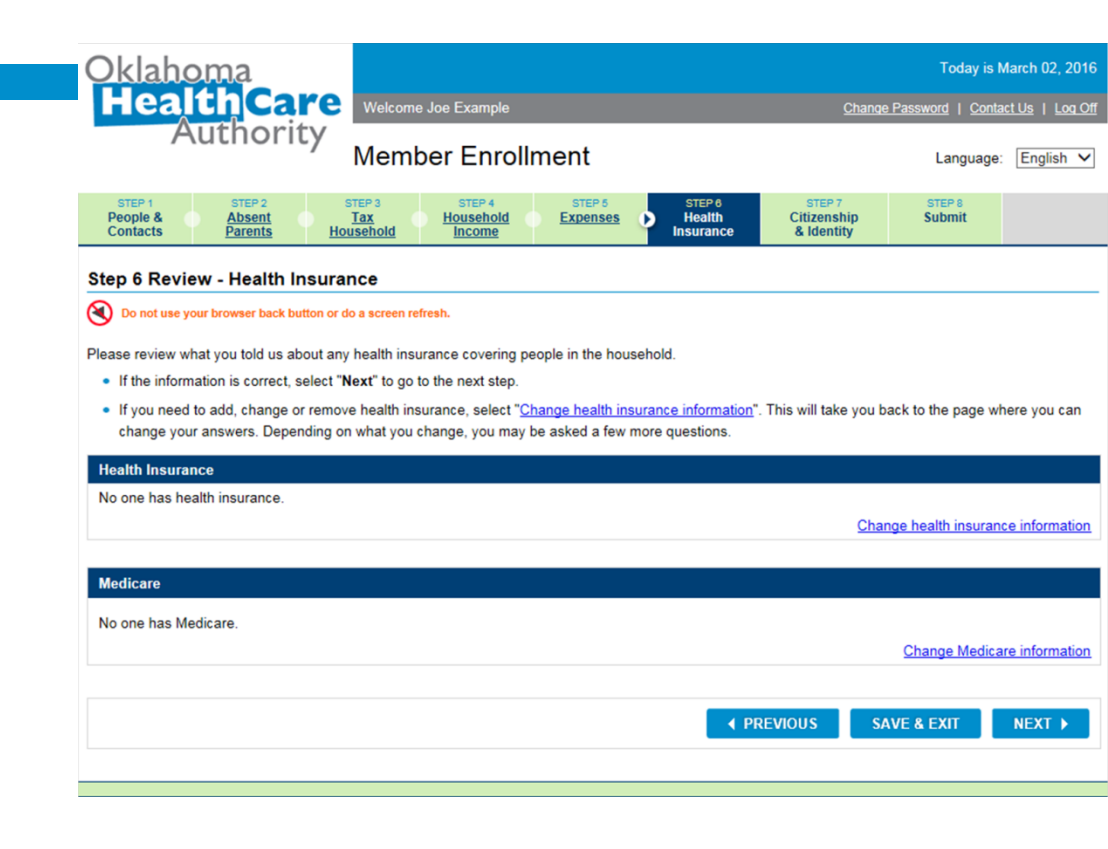

## **Application Review**

- You will now review all of the information you have entered in steps 1-6.
- You can click the "Change" links on each section to correct information, or click "Next" at the bottom of the page to continue to the next step.

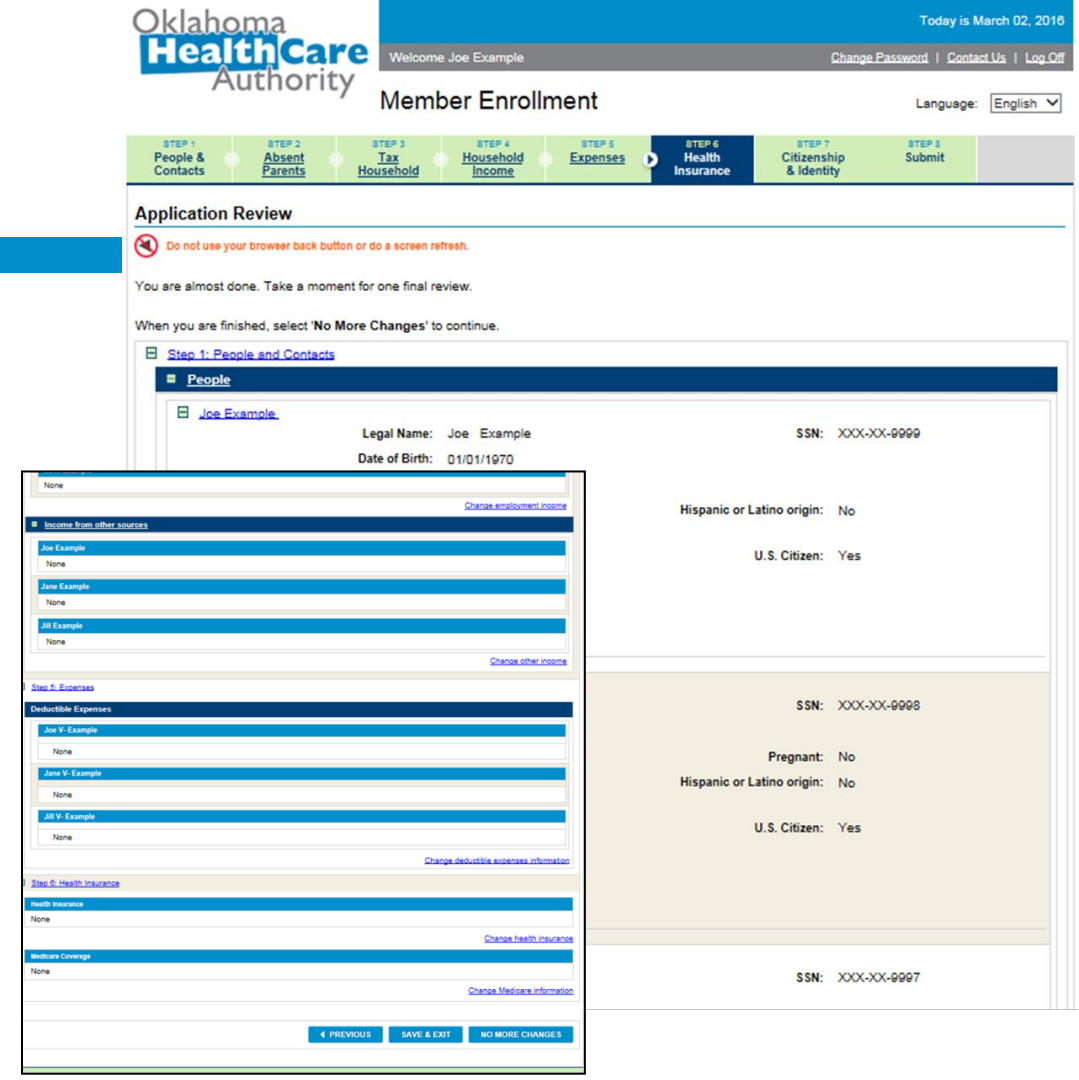

## **Step 7: Citizenship & Identity**

The system may need additional information on a household member in order to confirm citizenship and identity. If so, you will be prompted to provide information on Step 7: Citizenship & Identity.

| Oklahoma<br>HealthCare                                                                      | Welcome Joe Example                                                 |                                               |                                | Change                              | Today is M              | March 02, 2016<br>ct.Us   Log.Off |
|---------------------------------------------------------------------------------------------|---------------------------------------------------------------------|-----------------------------------------------|--------------------------------|-------------------------------------|-------------------------|-----------------------------------|
| Authority                                                                                   | Member Enrolli                                                      | ment                                          |                                |                                     | Language:               | English V                         |
| STEP 1         STEP 2           People &         Absent           Contacts         Parents  | Tax Household Income                                                | Expenses                                      | BTEP 6<br>Health<br>Insurance  | STEP 7<br>Citizenship<br>& Identity | STEP S<br>Submit        |                                   |
| Step 7 - Citizenship & Identity                                                             | 1                                                                   |                                               |                                |                                     |                         |                                   |
| O not use your browser back button or                                                       | do a screen refresh.                                                |                                               |                                |                                     |                         |                                   |
| We still need to verify citizenship for Jill.<br>Please note that if we cannot confirm citi | In order for us to verify citizen<br>zenship status in this manner, | ship status electroni<br>you will need to sup | cally, we need y<br>ply proof. | ou to complete the f                | ollowing informatio     | n about her.                      |
| What documentation is accepted as p                                                         | proof?                                                              |                                               |                                | Regul                               | rad fields are marked w | (th an actorick (*)               |
| Jill V- Example                                                                             |                                                                     |                                               |                                | i vequ                              | red helds are marked a  | nur an asteriok ( ).              |
| Co                                                                                          | untry Of Birth: * United Sta<br>State Of Birth: * - Select -        | tes V                                         |                                |                                     |                         |                                   |
|                                                                                             | First Name: *<br>Middle Name:<br>Last Name: *                       |                                               |                                |                                     |                         |                                   |
| Mother's Name                                                                               |                                                                     |                                               |                                |                                     |                         |                                   |
|                                                                                             | First Name: *<br>Middle Name:<br>Maiden Name: *                     |                                               |                                | t if I don't know this'             | 2                       |                                   |
| Because Jill is under the age of 16, i                                                      | dentity must be verified by eith                                    | er a parent or legal                          | guardian who is                | living in the house v               | vith the child.         |                                   |
| How are you, the person completing                                                          | the application, * O Parent<br>related to Jill O Guardia<br>O Other | in                                            |                                |                                     |                         |                                   |
| RESET FORM                                                                                  |                                                                     |                                               |                                | SÆ                                  | VE & EXIT               | NEXT 🕨                            |
|                                                                                             |                                                                     |                                               |                                |                                     |                         |                                   |

Starting An Application Step 1: People & Contacts Step 2: Absent Parents Step 3: Tax Household Step 4: Household Income Step 5: Expenses Step 6: Health Insurance Step 7: Citizenship & Identity Step 8: Submit Eligibility Results

**Enrollment Basics** 

### Step 8: Submit

- Next, you will be asked to agree to the Rights and Responsibilities and sign the application electronically.
- Click "Submit" to finish your application and view the results.

Oklahoma Today is March 02, 2016 **HealthCare** Welcome Joe Example Change Password | Contact Us | Log Off Authority Member Enrollment Language: English V STEP 1 STEP 2 STEP 4 STEP 5 STEP : STEP 8 People & Absent Tax Health Citizenship Submit Household Expenses D & Identity Contacts Parents Household Income Insurance

#### Step 8 - Submit Application

Do not use your browser back button or do a screen refresh.

Before submitting your application, you must indicate, by checking the box below, that you read the Rights and Responsibilities 🗗 that were shown to you at the beginning of the application.

Yes, I read and agree to the Rights and Responsibilities

You must also sign the application by selecting your name from the list provided. This electronic signature has the same legal effect and can be enforced in the same way as a written signature.

Signature: \* Joe Example V

Name of the person signing the application

SUBMIT

## **Eligibility Results**

- If a household member has applied for SoonerCare, the applicant may be asked to choose a primary care provider for that member before proceeding to the full results screen.
- You can choose from a list of providers within 5 miles of the member, or start a new search to find other providers.

Enrollment Basics Starting An Application Step 1: People & Contacts Step 2: Absent Parents Step 3: Tax Household Step 4: Household Income Step 5: Expenses Step 6: Health Insurance Step 7: Citizenship & Identity Step 8: Submit Eligibility Results

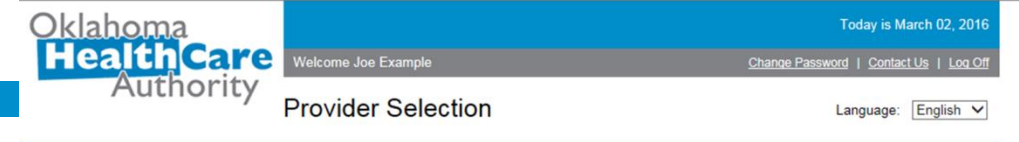

#### Do not use your browser back button or do a screen refresh.

Your current selections are listed here for each person. To update click on each person in this list to locate and select a provider

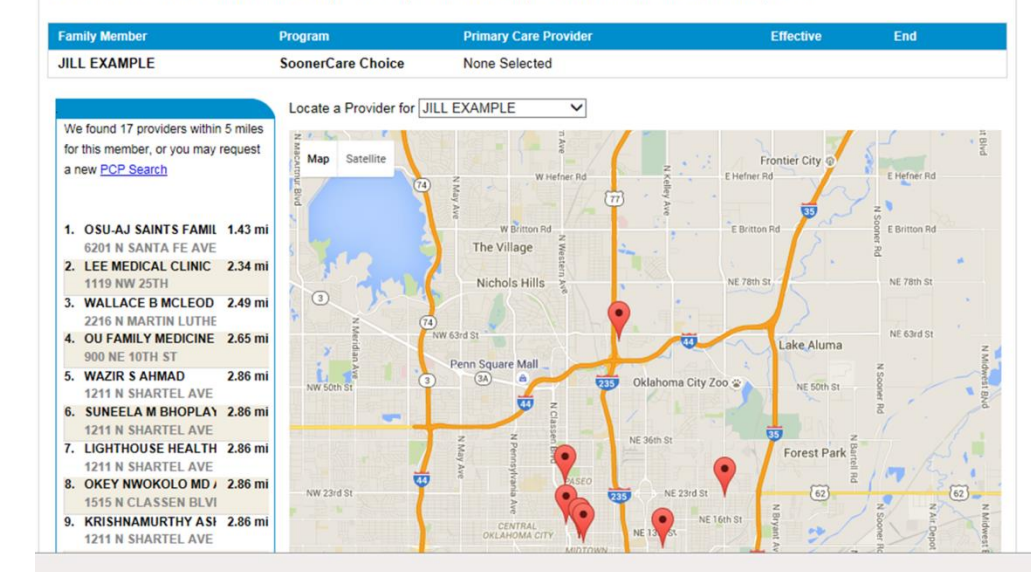

Oklahoma HealthCare Authority Welcome Joe Example Authority My Benefits Language: English V

## **Eligibility Results**

- In this example, Joe is approved for Employer-Sponsored Insurance.
- Jane is denied for Employer-Sponsored Insurance because she is too old to qualify for ESI as a dependent.
- Jill is approved for SoonerCare. However, proof of citizenship has been required for her. Joe can click the "Upload Documents Now" button to submit this proof electronically.

Enrollment Basics Starting An Application Step 1: People & Contacts Step 2: Absent Parents Step 3: Tax Household Step 4: Household Income Step 5: Expenses Step 6: Health Insurance Step 7: Citizenship & Identity Step 8: Submit Eligibility Results

| Current Benefits Status                                                                                                    | Print                                                             |
|----------------------------------------------------------------------------------------------------|-------------------------------------------------------------------|
| Your case number is 201381A.                                                                                                    | Application Results                                               |
| You have 5 alerts below UPLOAD DOCUMENTS N                                                                                                    | ow Go                                                             |
| JOE V- EXAMPLE<br>ID: 526229921                                                                                                    | Select/Change<br>My Provider                                      |
| Program Start End Status                                                                                                    | GO                                                                |
| Insure OK-Emplyr Sponsored Ins 03/01/2016 01/31/2017 APPROV                                                                                     | Update/Renew                                                      |
| JANE V- EXAMPLE<br>ID: B26229930                                                                                                    | My Application                                                    |
| Insure OK-Individual Plan DENIED                                                                                                    | Change<br>Password                                                |
| Insure OK-Emplyr Spon Ins DENIED                                                                                                    | GO                                                                |
| Not categorically related to IO                                                                                                    | Change                                                            |
| JILL V- EXAMPLE Physician: OSU-AJ SAINTS FAMILY<br>ID: 826229949 (405) 2                                                                        | NORTH<br>Phone, eMail, or<br>Authorized Rep                       |
| Program Start End Status                                                                                                    | 405-555-5555                                                      |
| SoonerCare-Families & Children 03/02/2016 05/31/2016 TEMPORAR                                                                                   | Y EMAIL                                                           |
| Proof of US Citizenship needs to be turned in within 90 days to continue eligibility                                                            |                                                                   |
| Providing Proof Documents Health Assessment Upload Your Documents SoonerCare cares about your health. To us serve you, please take a few moment | AUTHORIZED<br>REPRESENTATIVE<br>(None on File)<br>o help<br>ts to |
|                                                                                                    | I want to                                                         |

Get ID Card